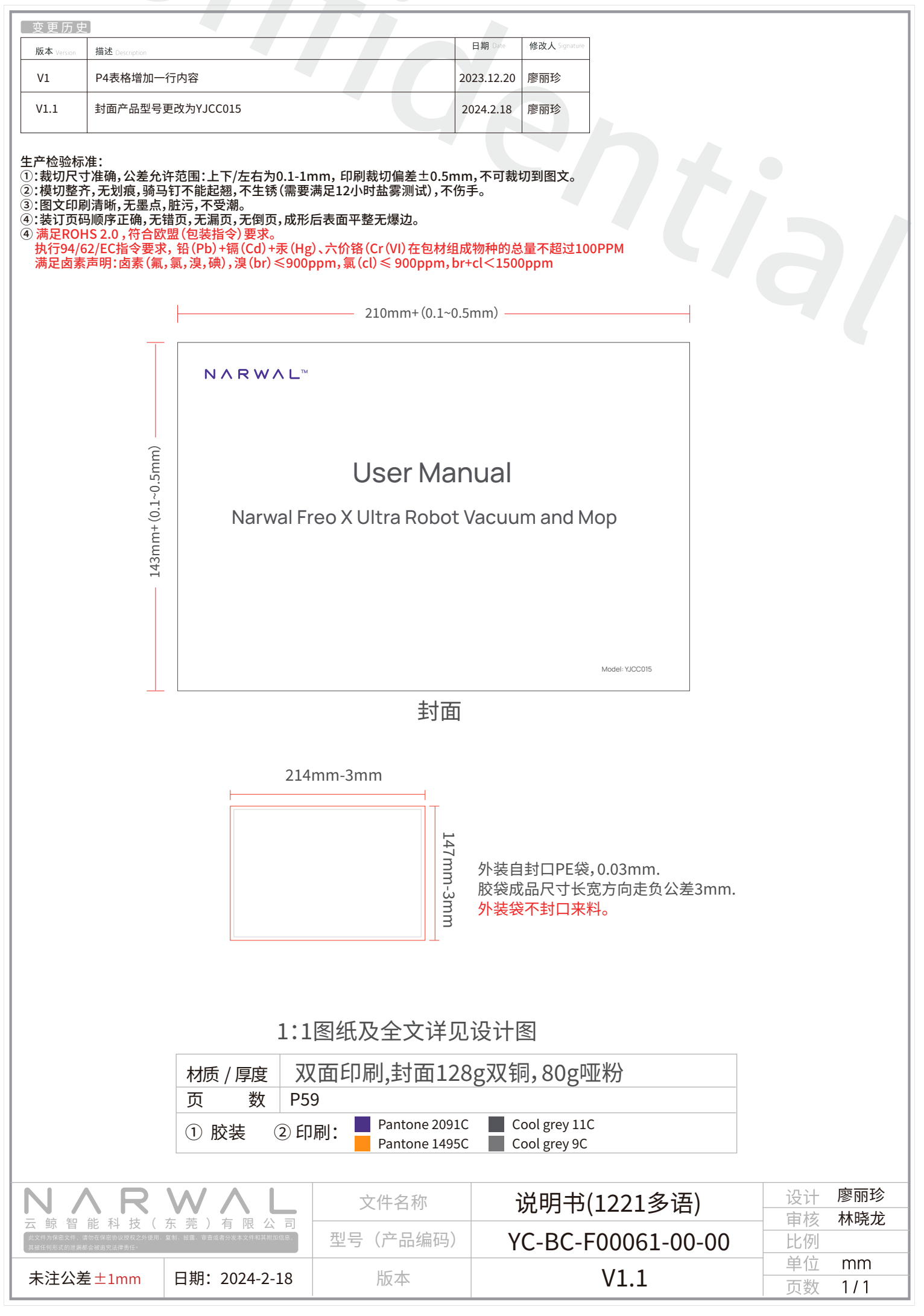

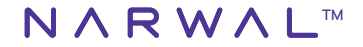

# **User Manual**

# Narwal Freo X Ultra Robot Vacuum and Mop

#### Dear users:

### CONTENTS

| Thank you for purchasing Narwal products. To access comprehensive support from Narwal, you are recommended to read carefully the |  |
|----------------------------------------------------------------------------------------------------|--|
| nanual and illustrations before using the product. Please keep the manual properly.                                              |  |

The manual may be updated from time to time based on product updates and user feedback. Please scan the QR code below to browse the official website and view the latest version. In case of any problem in using the product, please contact Narwal after-sales customer service through the following ways:

Customer service email: support@nawal.com(North America) support.eu@global.narwal.com(Germany) support.it@global.narwal.com(Italy) support.jp@narwal.com(Japan) support.fr@global.narwal.com(France) support.kr@narwal.com (South Korea) support.es@global.narwal.com(Spain) \*For other countries, please refer to the after-sales contact information provided by your local vendors

We wish you a pleasant experience!

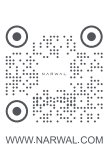

전자 설명서 Sổ tay điện tử

Electronic user manual 電子取扱説明書 Elektronisches Benutzerhandbuch Manuale Utente Elettronico Manual de usuario electrónico Manuel d'utilisation électronique Электронное руководство пользователя คู่มืออิเล็กทรอนิกส์ מדריךאלקטרוני Elektronik Kılavuz Instrukcja elektroniczna

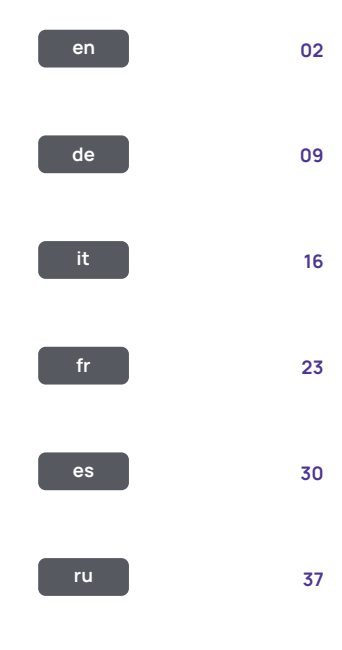

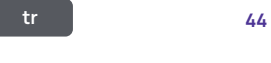

pl 51

## 1. Product At A Glance

1.1 Check list

Main parts

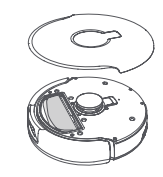

Robot × 1 (including disposable dust bag × 1, mopping module  $\times$  2)

#### Accessories

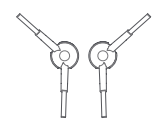

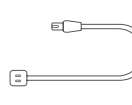

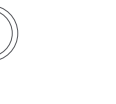

Base station × 1 (including cleaning

base × 1, cleaning tray × 1, clean wate

r tank × 1. dirty water tank × 1)

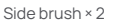

- Power cord × 1
- Dedicated detergent × 1

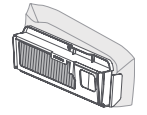

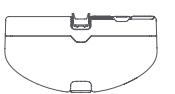

Disposable Dust Bag × 2

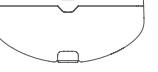

Dust bin × 1

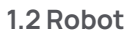

#### Front (top cover closed)

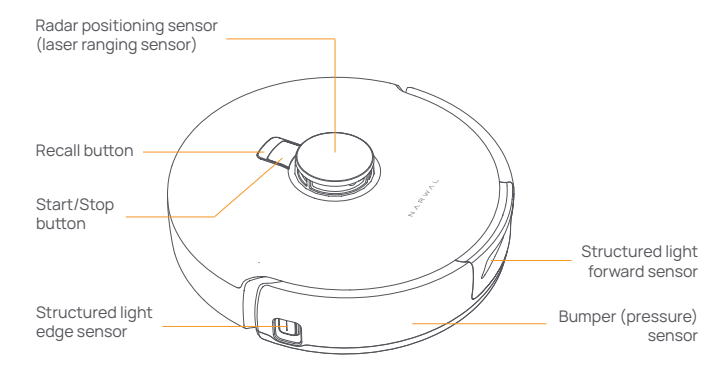

#### Front (top cover open)

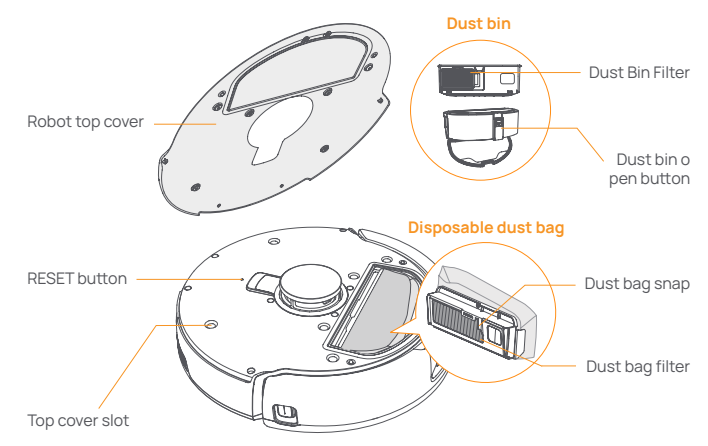

#### **Robot bottom**

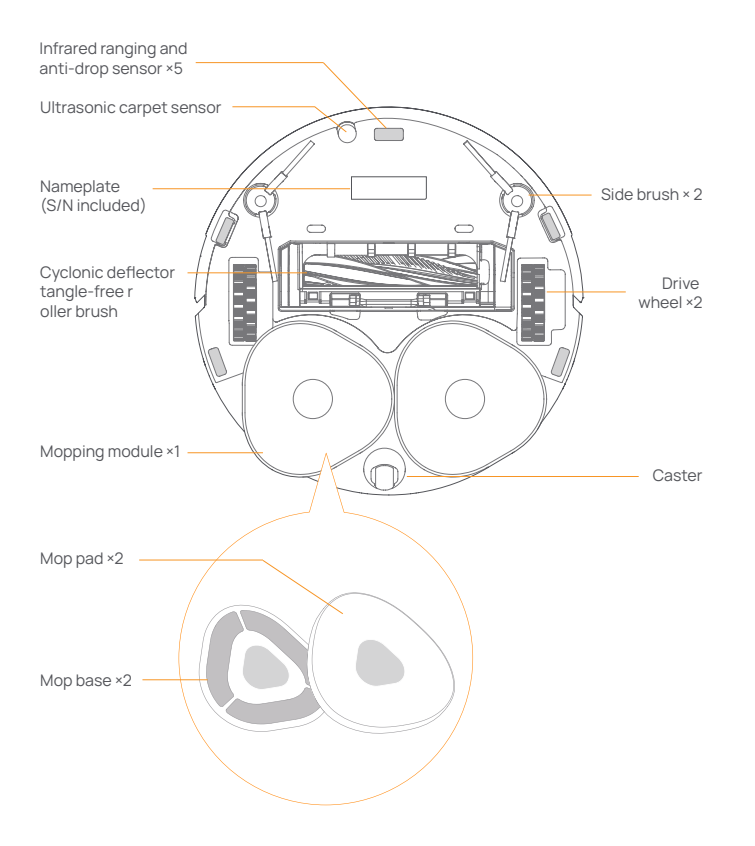

## 1.3 Base station

#### Front (lid closed)

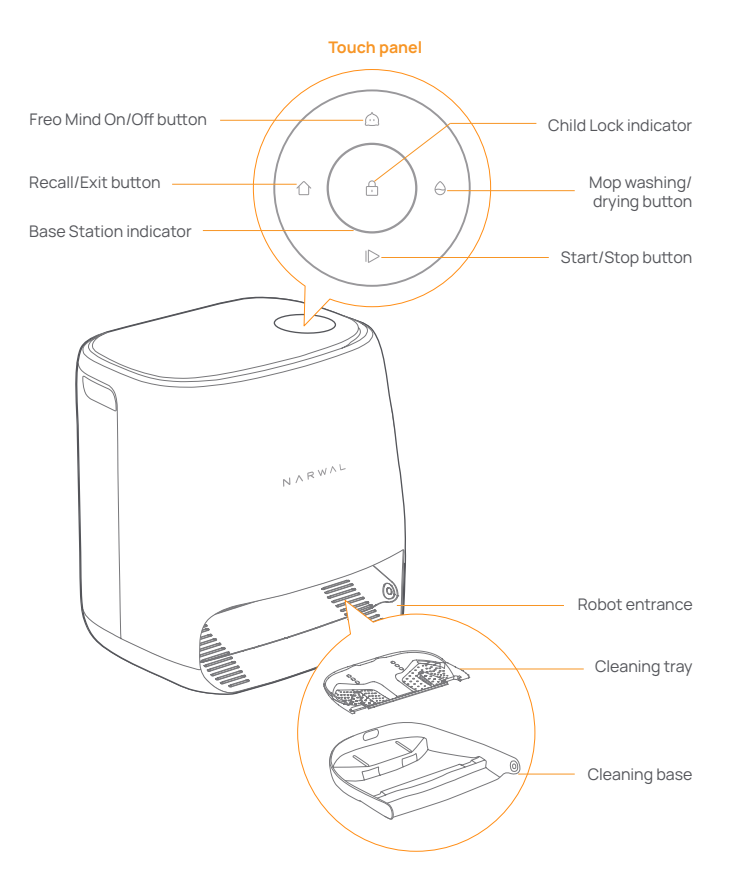

#### Front (lid open)

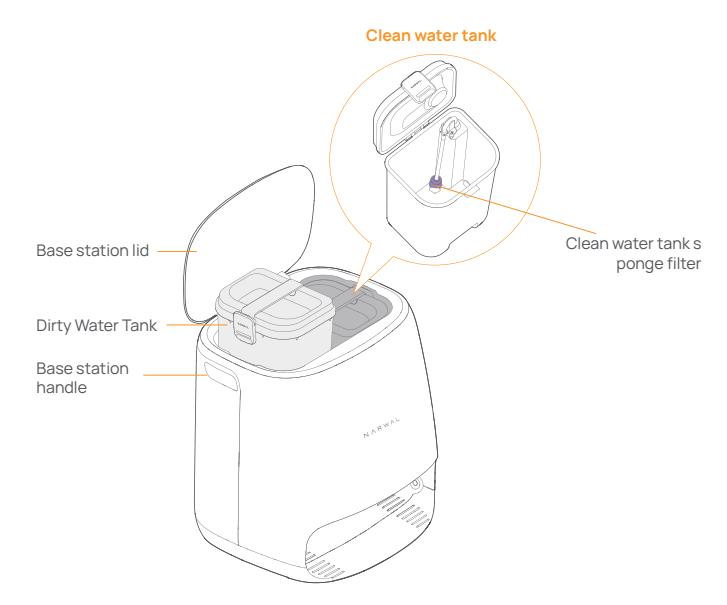

Back

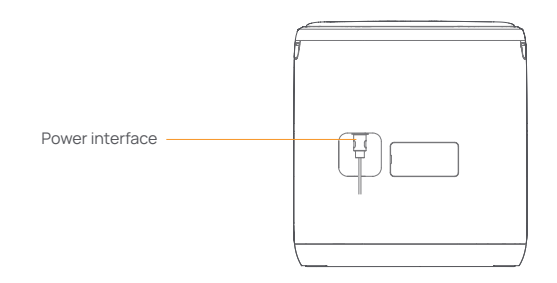

## 1.4 Buttons and indicators

#### **Robot buttons**

| Button        | Action                 | Function                               |
|---------------|------------------------|----------------------------------------|
| Start/Stop ტ  | Short press            | Start/pause/resume current task        |
|               | Press and hold for 2s  | Power on/off                           |
| Recall 🛆 Home | Short press            | Return to the base station             |
|               | Short press            | Enter the pairing mode                 |
| Reset •       | Press and hold for 5s  | Unbind the account and clear user data |
|               | Press and hold for 10s | Restore factory settings               |

#### **Base station buttons**

| Button      | Action                              | Function                            |
|-------------|-------------------------------------|-------------------------------------|
|             | Short press                         | Start/pause/resume current task     |
|             | Press and hold for 2s during a task | End current task                    |
| $\wedge$    | Short press                         | (Cancel) Recall/Exit                |
| ·U·         | Press and hold for 2s               | turn on child lock                  |
| <u>Ω</u> +θ | Press and hold for 2s               | Child Lock off                      |
| ~           | Short press                         | Turn On/Off Freo Mind               |
| <u></u>     | Press and hold for 10s              | Enter Standby Mode (For US Market)  |
| ^           | Short press                         | Start/cancel mop washing and drying |
| θ           | Press and hold for 10s              | Refill/discharge self-check         |
| ☆ + ⊳       | Press and hold for 2s               | Enter/exit the pairing mode         |
| I⊳ + ⊖      | Press and hold for 2s               | Restart mapping                     |

#### Robot & base station indicators

| Indicator            | Robot<br>indicator | Base Station indicator | Meaning                                                                                 |
|----------------------|--------------------|------------------------|-----------------------------------------------------------------------------------------|
| Off                  | $\checkmark$       | $\checkmark$           | Robot is turned off<br>Base station shutdown or touch<br>panel in AOD. Touch to wake up |
| Steady white         | $\checkmark$       | $\checkmark$           | Base station and robot on standby                                                       |
| Breathing white      | $\checkmark$       | $\checkmark$           | Base station and robot idle                                                             |
| Steady blue          | $\checkmark$       | $\checkmark$           | Cleaning underway                                                                       |
| Breathing blue       | $\checkmark$       | $\checkmark$           | Cleaning paused                                                                         |
| Steady purple        | $\checkmark$       | $\checkmark$           | Disinfection underway                                                                   |
| Breathing purple     | $\checkmark$       | $\checkmark$           | Disinfection paused                                                                     |
| Breathing red        | $\checkmark$       | $\checkmark$           | Base station or robot abnormal<br>or base station and robot<br>disconnected             |
| Breathing orange     | √ √                | $\checkmark$           | Pairing or update underway                                                              |
| Colorful meteor ligh | nt ×               | $\checkmark$           | Waking up the base station                                                              |

#### Remove the anti-collision foam

Open the robot top cover and remove the anti-collision foam.

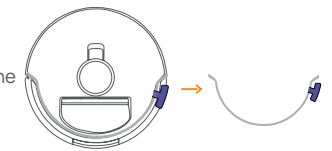

#### Place the base station

Plug the power cord into the socket on the back of the base station and leave an open space of at least 1.0m in front of the base station for the robot to enter and leave the base station.

Note: If the base station is placed tilted or there are table legs, curtains, and ornaments around, the robot's obstacle avoidance function may be triggered, affecting its entry and exit.

## Place dedicated detergent

Turn the detergent upside down (DO NOT remove the cap) and insert it into the slot.
The dedicated detergent bottle is properly in place when it is fixed without tipping over.
You can set in the App whether to add the detergent automatically when mopping.

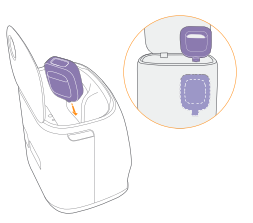

## 2. 2. Get Ready Before Use

#### Install the side brushes

Press side brushes into the slots as indicated by color until they click into place.

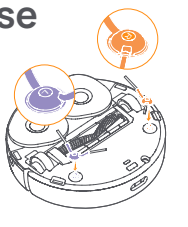

#### Add clean water

Before mopping, add water to the clean water tank for mop washing.

• Lift up the base station lid. Take out the clean water tank, snap it open and fill it with clean water (DO NOT exceed the MAX water level mark).

• Snap the tank shut and put the water tank back into the base station.

Note: DO NOT add any third-party detergents or disinfectants into the clean water tank to avoid product damage.

#### Startup settings

Push the robot into the base station with side brushes facing outward. The base station will beep once to indicate that charging is successful and the robot will switch itself on and broadcast the message.

## Connect and bind the robot in the App

Scan the QR code to download the Narwal Freo App, tap "Add Device" and select the model in the App, and follow the instructions for connecting and binding the robot.

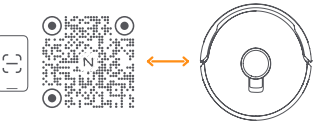

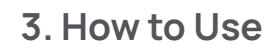

Before using the robot, please make sure you have finished the installation and base station setup in Chapter 2.

### 3.1 Organize the home environment

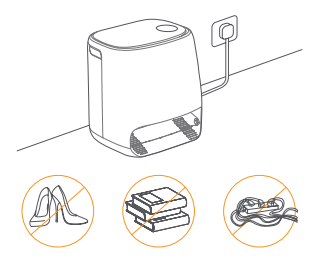

A. Put away the clutter on the floor, e.g. scattered cables, rags, slippers, clothes and books.

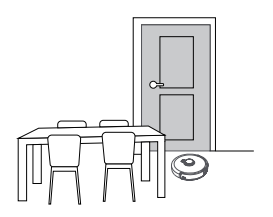

C. Leave other doors closed and install the fence to prevent the robot from entering elevated or low areas.

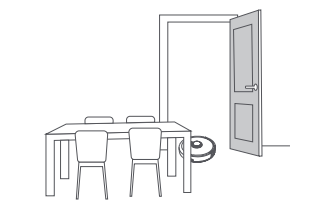

B. Open the doors of the rooms to be cleaned and arrange the furniture to leave as much space as possible for cleaning.

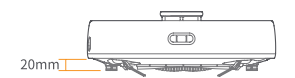

D. The maximum obstacle crossing height is 20mm and the robot cannot enter rooms with a threshold height of over 20mm. You can purchase Narwal Threshold Ramp to help the robot climb over and around obstacles more efficiently. E.DO NOT stand in front of the robot, on the threshold or in narrow aisles to avoid omission.

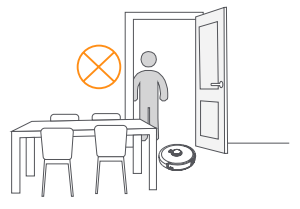

## 3.2 Mapping

Before cleaning a new home, the robot needs to explore the environment and create a map. Before first-time cleaning, you can trigger mapping by short pressing the ID [Start/Stop] button on the robot or tapping "Start Mapping" in the App.

Note:

1. Once a map is created, it can be edited in the App.

2.Please do not move the base station after a map is created, or you have to restart mapping. If large furniture in your home is rearranged, it is recommended to create a new map.

## 3.3 Cleaning

#### Select cleaning modes

The product comes with four built-in cleaning modes: Vacuum, Mop, Vacuum and Mop, and Vacuum then Mop. You can select and adjust parameters like cleaning cycles, suction, and mop humidity for each mode in the App.

#### Set Freo Mind

The Freo Mind is an intelligent cleaning assistant. When the Freo Mind is enabled, the robot can:

set cleaning parameters based on the environmental data collected by sensors;
enhance edge-to-edge cleaning.

You can enable the Freo Mind in two ways:

- Select the Freo Mind in the cleaning modes in the App;
- Short press 🙆 [Freo Mind On/Off] button on the base station. When the indicator turns on, it means the Freo Mind is on.

#### Start cleaning task

You can start the robot for cleaning in the following three ways:

- Tap 🕟 [Start Cleaning] in the App
- Short press the 🕑 [Start/Stop] button on the robot and the robot will activate the Vacuum Mode by default;
- Short press the ID [Start/Stop] button on the base station to start cleaning. The robot will activate the Vacuum and Mop Mode by default; Note: You can adjust the cleaning mode and set more cleaning parameters in the App.

#### Pause/resume current task

You can pause/resume current task in three ways:

- Tap [Pause] / (.) [Resume] in the App;
- Short press the 
   [Start/Stop] button on the robot;
- Short press the I▷ [Start/Stop] button on the base station.

#### Mop washing

If the robot is set for multiple mopping runs or the area for cleaning is large, the robot will automatically return to the base station for mop washing. The number of mopping runs and returns can be modified in the App before cleaning starts, and cannot be modified during the current cleaning task.

#### End current task

The robot will navigate itself back to the base station when cleaning ends. You can view the current cleaning report in the App.

You can manually end the task in the following three ways:

- Press and hold 🕛 [Finish] for 2s in the App;
- Short press the ☆ [Recall] button on the robot;
- Short press the Theme [Recall] button or press and hold the ID [Start/Stop] button on the base station for 2s.

#### **Drying and disinfection**

After the last mopping run, the robot will return to the base station for mop washing and drying. The drying time can be modified in the App. You can also start mop washing and drying manually in the following two ways:

• Tap 🛓 [Mop Washing & Drying] in the App;

• Short press  $\ominus$  [Mop Washing & Drying] on the base station.

## 4. Parameters

## 4.1 Specifications

| Robot                                    | Base station                          |
|------------------------------------------|---------------------------------------|
| Dimensions: 350*350*107 mm               | Dimensions: 415*370*434mm             |
| Color: White                             | Color: White                          |
| Weight: ~4.25kg                          | Weight: ~8.5kg                        |
| Wi-Fi                                    | Rated input: 100-240V~                |
| Protocol: IEEE 802.11b/g/n               | Rated output: 20V 3.0A                |
| Frequency Range: 2412~2472MHz            | Rated frequency: 50-60Hz              |
| Max.<br>Transmitter Power (EIRP): ≤20dBm | Rated power: 72W                      |
| Bluetooth                                | Bluetooth                             |
| Protocol: BLE 5.0                        | Protocol: BLE 5.0                     |
| Frequency Range: 2402-2480MHz            | Frequency Range: 2402-2480MHz         |
| Max. Transmitter Power (EIRP): ≤10dBm    | Max. Transmitter Power (EIRP): ≤10dBm |

| Battery (Robot)                            |                             |  |
|--------------------------------------------|-----------------------------|--|
| Battery Type                               | Rechargeable Li-ion Battery |  |
| Battery Pack Quantity Per Pack             | 1pcs                        |  |
| Quantity of Battery Cells Per Battery Pack | 8 pcs                       |  |
| Rated Capacity, Rated Energy               | 5000mAh, 72Wh               |  |
| Nominal Voltage                            | 14.4V                       |  |

## 1. Produkt-Übersicht

### 11 Checkliste

#### Hauptteile

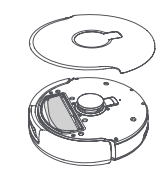

Dockingstation ×1 (einschl.

Reinigungsbasis × 1, Reinigungswanne × 1,

Frischwassertank × 1. Schmutzwassertank × 1)

Roboter × 1 (einschl. Einweg-Staubbeutel × 1. Wischmodul  $\times 2$ )

#### Zubehör

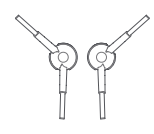

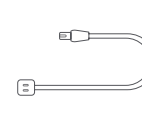

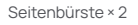

- Netzkabel × 1
- Spezial-Reinigungsmittel ×1

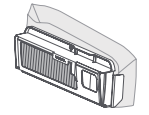

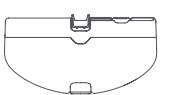

Einweg-Staubbeutel × 2

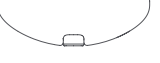

Staubbehälter × 1

## 1.2 Roboter

#### Vorderseite (obere Abdeckung geschlossen)

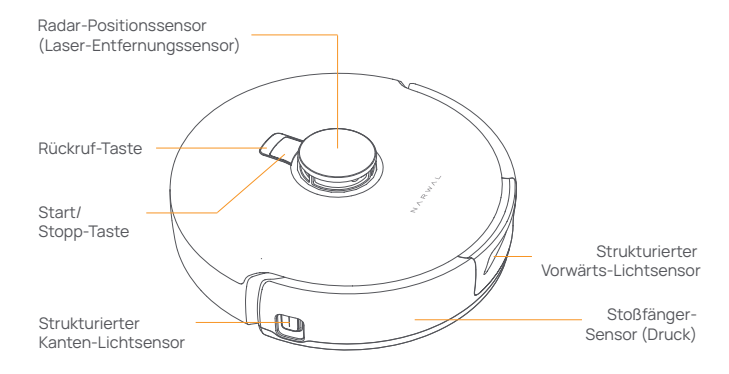

#### Vorderseite (obere Abdeckung geöffnet)

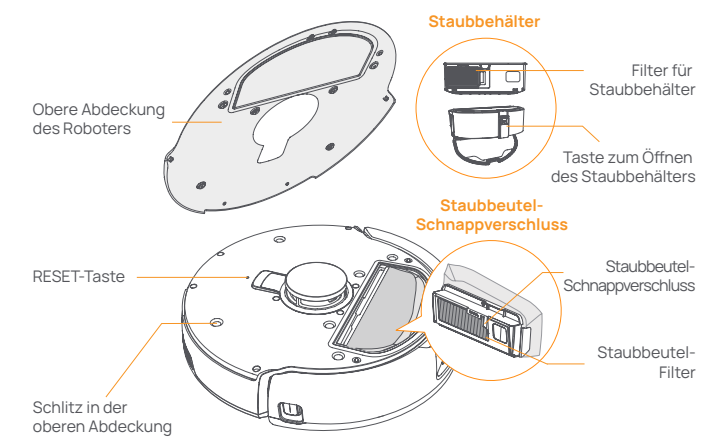

#### **Roboter-Unterteil**

### **1.3 Dockingstation**

#### Vorderseite (Deckel geschlossen):

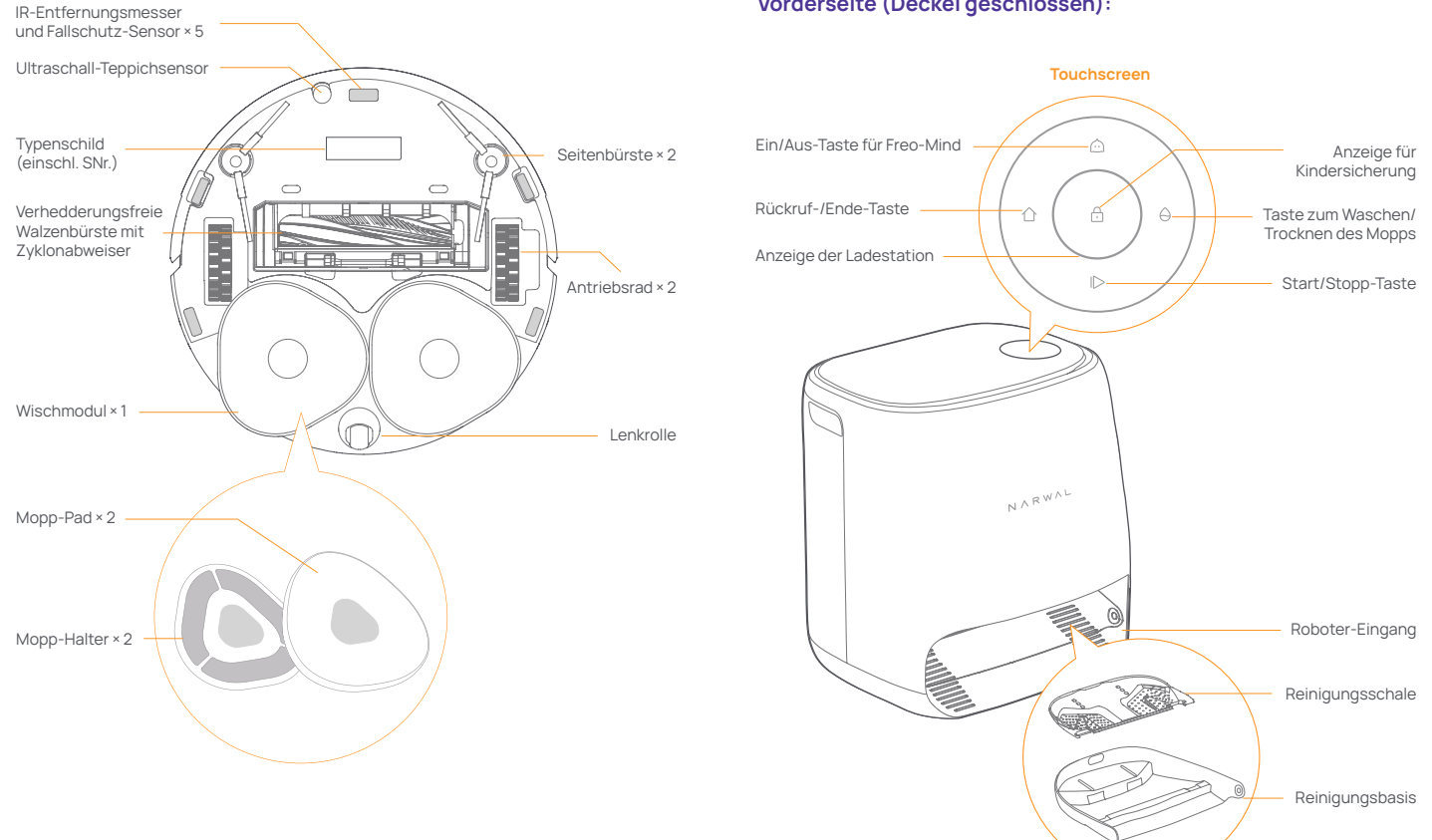

#### Vorderseite (Deckel offen)

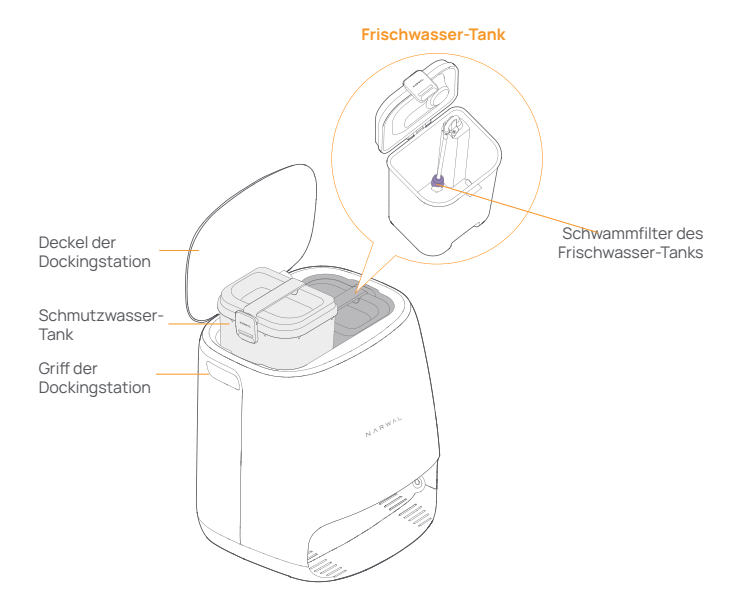

#### Rückseite

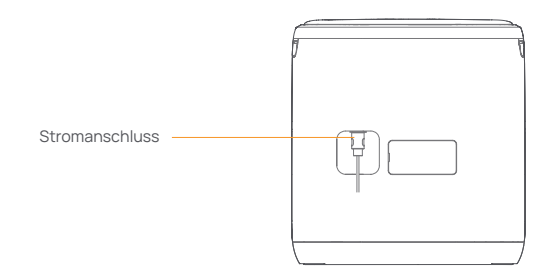

### 1.4 Tasten und Anzeigen

#### **Roboter-Tasten**

| Taste          | Aktion                 | Funktion                                                  |  |
|----------------|------------------------|-----------------------------------------------------------|--|
| Start/Stopp ტ  | Kurz drücken           | Start/Pause/Fortsetzen der<br>aktuellen Aufgabe           |  |
|                | Drücken und 2s halten  | Strom Ein/Aus                                             |  |
| Abrufen 🏠 Home | Kurz drücken           | Zurück zur Dockingstation                                 |  |
|                | Kurz drücken           | Zum Kopplungsmodus                                        |  |
| Rücksetzen •   | Drücken und 5s halten  | Entbinden des Nutzerkontos und<br>Löschen der Nutzerdaten |  |
|                | Drücken und 10s halten | Rücksetzen auf<br>Werkseinstellungen                      |  |

#### Dockingstations-Tasten

| Taste        | Aktion                                         | Funktion                                        |
|--------------|------------------------------------------------|-------------------------------------------------|
|              | Kurz drücken                                   | Start/Pause/Fortsetzen der<br>aktuellen Aufgabe |
|              | Während einer Aufgabe<br>drücken und 2s halten | Beenden der aktuellen Aufgabe                   |
| 合            | Kurz drücken                                   | (Abbrechen) Rückruf/Beenden                     |
|              | Drücken und 2s halten                          | Kindersicherung einschalten                     |
| <b>☆</b> +0  | Drücken und 2s halten                          | Kindersicherung ausschalten                     |
| $\hat{\Box}$ | Kurz drücken                                   | Freo Mind ein-/ausschalten                      |
| θ            | Kurz drücken                                   | Mopp-Waschen und -Trocknen<br>starten/abbrechen |
|              | Drücken und 10s halten                         | Nachfüllen/Entleeren-Selbstprüfung              |
| ☆ + 1⊳       | Drücken und 2s halten                          | Kopplungsmodus ein-/ausschalten                 |
| I⊳ + ⊖       | Drücken und 2s halten                          | Kartenerstellung neustarten                     |

#### Roboter- und Dockingstation-Anzeigen

| Anzeige                 | Roboter<br>-Anzeige | Dockingstation<br>-Anzeige | Bedeutung                                                                                                    |
|-------------------------|---------------------|----------------------------|----------------------------------------------------------------------------------------------------|
| Aus                     | $\checkmark$        | $\checkmark$               | Roboter ist ausgeschaltet,<br>Dockingstation runtergefahren<br>oder Touchscreen im Ruhe-Modus.<br>Berühren zum Aufwecken. |
| Ständig weiß            | $\checkmark$        | $\checkmark$               | Dockingstation und Roboter in<br>Bereitschaft                                                                             |
| Atmend weiß             | $\checkmark$        | $\checkmark$               | Ladestation und Roboter im<br>Leerlauf                                                                                    |
| Ständig blau            | $\checkmark$        | $\checkmark$               | Reinigen läuft                                                                                                    |
| Atmend blau             | $\checkmark$        | $\checkmark$               | Reinigen pausiert                                                                                                    |
| Ständig violet          | tt √                | $\checkmark$               | Desinfektion läuft                                                                                                    |
| Atmend violet           | t√                  | $\checkmark$               | Desinfektion pausiert                                                                                                    |
| Atmend rot              | $\checkmark$        | $\checkmark$               | Dockingstation oder Roboter<br>abnormal,oder Dockingstation und<br>Roboter abgekoppelt.                                   |
| Atmend orang            | ge √                | $\checkmark$               | Kopplung oder Aktualisierung läuft                                                                                        |
| Farbiges<br>Meteorlicht | ×                   | $\checkmark$               | Aufwecken der Dockingstation                                                                                              |

## 2.2. Vorbereitung vor Einsatz

#### Anbringen der Seitenbürsten

Drücken Sie die Seitenbürsten in die farblich gekennzeichneten Schlitze, bis sie einrasten.

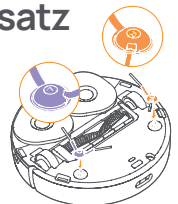

#### Entfernen des Schutzschaums

Öffnen Sie die obere Abdeckung des Roboters und entfernen Sie den Schutzschaum.

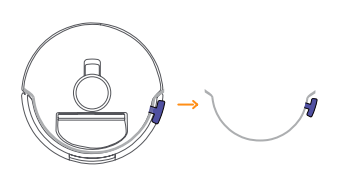

#### Aufstellen der Dockingstation

Stecken Sie das Netzkabel in den Sockel auf der Rückseite der Dockingstation und lassen Sie vor der Dockingstation mind. 1m Freiraum, damit der Roboter die Dockingstation betreten und verlassen kann.

Hinweis: Wenn die Dockingstation schief steht oder sich Tischbeine, Vorhänge und Ornamente in der Nähe befinden, kann die Hindernisumgehungs-Funktion des Roboters ausgelöst werden, wodurch das Ein- und Ausfahren des Roboters gestört wird.

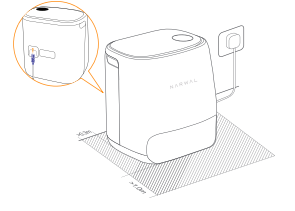

#### Einsetzen des Spezial-Reinigungsmittels

 Drehen Sie die Reinigungsmittel-Flasche auf den Kopf (den Deckel NICHT abnehmen) und setzen Sie sie in den Schlitz ein. Die Flasche ist richtig platziert, wenn sie fest sitzt und nicht umkippt.

• Sie können in der App einstellen, ob das Reinigungsmittel beim Wischen automatisch hinzugefügt werden soll.

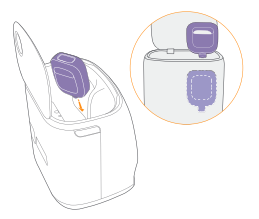

#### Einfüllen von Frischwasser

Füllen Sie vor dem Wischen sauberes Wasser in den Frischwasser-Tank zum Moppwaschen ein.

Heben Sie den Deckel der Dockingstation an. Nehmen Sie den Frischwasser-Tank heraus, klappen Sie ihn auf und füllen Sie ihn mit sauberem Wasser (überschreiten Sie NICHT die MAX-Wasserstandsmarkierung).
Schnappen Sie den Tank zu und setzen Sie ihn wieder in die Dockingstation ein.

Hinweis: Geben Sie KEINE fremden Reinigungsoder Desinfektionsmittel in den Frischwasser-Tank, um Produktschäden zu vermeiden.

#### Erster Start des Roboters

Schieben Sie den Roboter so in die Dockingstation, dass die Seitenbürsten nach außen zeigen. Die Dockingstation piept einmal, um anzuzeigen, dass der Ladevorgang erfolgreich war, und der Roboter schaltet sich ein und sendet die Nachricht.

#### Koppeln und Einbinden des Roboters mit der App

Scannen Sie den QR-Code, um die Narwal-App herunterzuladen. Tippen Sie auf "Gerät hinzufügen", wählen Sie das Modell in der App aus und folgen Sie den Anweisungen zum Koppeln und Einbinden des Roboters.

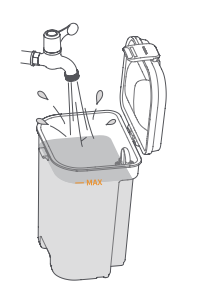

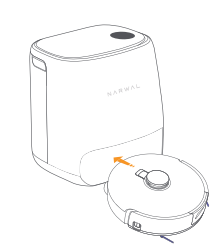

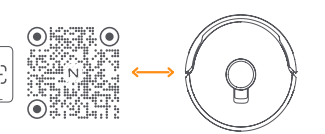

## 3. Benutzung des Produkts

Vor der Inbetriebnahme des Roboters stellen Sie bitte sicher, dass Sie die Dockingstation gemäß Kap. 2 installiert und eingerichtet haben.

## 3.1 Aufräumen der häuslichen Umgebung

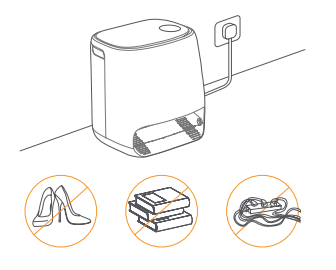

A. Räumen Sie die Unordnung auf dem Boden auf, z. B. verstreute Kabel, Lappen, Hausschuhe, Kleidung und Bücher.

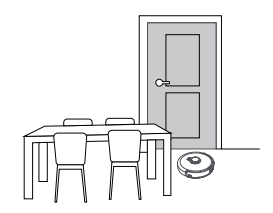

C. Schließen Sie die übrigen Türen und benutzen Sie ggf. einen Zaun, um den Roboter daran zu hindern, erhöhte oder niedrige Bereiche zu betreten.

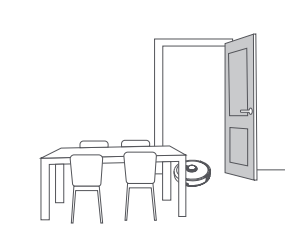

B. Öffnen Sie die Türen der zu reinigenden Räume und stellen Sie die Möbel so auf, dass so viel Platz wie möglich für die Reinigung bleibt.

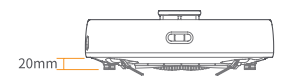

D. Die maximale Höhe zur Überwindung beträgt 20mm, und der Roboter kann keine Räume mit einer Schwellenhöhe über 20mm betreten. Sie können die Narwal Schwellenrampe erwerben, um Roboter zu helfen, besser über und um Hindernisse herum zu klettern. E.Stellen Sie sich NICHT vor den Roboter, auf die Schwelle oder in enge Gänge, um Auslassungen zu vermeiden.

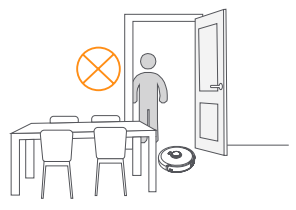

### 3.2 Kartenerstellung

Vor dem Reinigen einer neuen Wohnung muss der Roboter die Umgebung erkunden und sich eine Karte erstellen. Vor dem ersten Reinigen können Sie die Kartierung durch kurzes Drücken der Taste ID [Start/Stopp] am Roboter oder durch Antippen von "Kartierung starten" in der App veranlassen. Hinweis:

 Sobald eine Karte erstellt wurde, kann sie in der App bearbeitet werden.
 Bitte bewegen Sie die Dockingstation nicht, nachdem eine Karte erstellt wurde, sonst müssen Sie die Kartierung neu starten. Nach Umstellen von großen Möbeln in Ihrer Wohnung empfiehlt es sich, eine neue Karte zu erstellen.

## 3.3 Reinigen

#### Auswahl der Reinigungs-Modi

Das Gerät verfügt über vier integrierte Reinigungsmodi: Staubsaugen, Wischen, Saugen und Wischen sowie Saugen dann Wischen. Für jeden Modus können Sie in der App Parameter wie Reinigungszyklen, Saugleistung und Moppfeuchtigkeit auswählen und einstellen.

#### Einstellen vom Freo Mind

Freo-Modus ist ein intelligenter Reinigungsassistent. Wenn er aktiviert ist, kann der Roboter:

- die Reinigungsparameter auf der Grundlage der von den Sensoren erfassten Umgebungsdaten einstellen;
- die Rand-zu-Rand-Reinigung verbessern.

Sie können Freo Mind auf zwei Arten aktivieren:

- Wählen Sie Freo Mind in den Reinigungsmodi in der App aus;
- Drücken Sie kurz die Taste 🙆 [Freo Mind Ein/Aus] an der Dockingstation. Wenn die Anzeige aufleuchtet, ist Freo-Modus aktiviert.

#### Start der Reinigungsaufgabe

Sie können den Roboter auf folgende zwei Arten zum Reinigen starten:

- Tippen Sie in der App auf 🕟 [Reinigen starten].
- Drücken Sie kurz die Taste 🕁 [Start/Stopp] auf dem Roboter und der Roboter aktiviert standardmäßig den Modus Saugen;
- Drücken Sie kurz die Taste 🌔 [Start/Stopp] an der Dockingstation, um das Reinigen zu starten. Der Roboter aktiviert standardmäßig den Modus Saugen-und-Wischen;

Hinweis: Sie können den Reinigungsmodus anpassen und weitere Reinigungsparameter in der App einstellen.

#### Anhalten/Fortsetzen der aktuellen Aufgabe

Sie können die aktuelle Aufgabe auf drei Arten pausieren/fortsetzen:

- Tippen Sie in der App auf 📀 [Pause] / 🕛 [Fortsetzen];
- Drücken Sie kurz die Taste 🕛 【Start/Stopp】 auf dem Roboter;
- Drücken Sie kurz die Taste 🌔 [Start/Stopp] an der Dockingstation.

#### Moppwaschen

Wenn der Roboter für mehrere Wischvorgänge eingestellt ist oder der zu reinigende Bereich groß ist, kehrt der Roboter automatisch zum Moppwaschen zur Dockingstation zurück.

Die Anzahl der Wischvorgänge und Rückfahrten können vor Start der Reinigung in der App geändert werden und danach während der laufenden Reinigung nicht mehr.

#### Beenden der aktuellen Aufgabe

Der Roboter navigiert sich selbst zurück zur Dockingstation, wenn die Reinigung beendet ist. Sie können den aktuellen Reinigungsbericht in der App ansehen.

Sie können die Aufgabe auf folgende drei Arten manuell beenden:

- Halten Sie in der App die Taste 💮 【Beenden】 2s gedrückt;
- Drücken Sie kurz die Taste 🗘 Home 【Rückruf】 auf dem Roboter;
- Drücken Sie kurz die Taste 🏠 [Rückruf] oder halten Sie die Taste ⊳ [Start/ Stopp] an der Dockingstation 2s gedrückt.

#### **Trocknen und Desinfizieren**

Nach dem letzten Wischvorgang kehrt der Roboter zur Dockingstation zurück, um den Mopp zu waschen und zu trocknen. Die Trocknungszeit kann in der App eingestellt werden.

Sie können das Waschen und Trocknen des Mopps auch manuell auf folgende zwei Arten starten:

• Tippen Sie in der App auf 👗 [Mopp waschen & trocknen];

• Drücken Sie kurz auf 👌 [Mopp waschen & trocknen] an der Dockingstation.

## 4. Parameter

## 4.1 Technische Daten

| Roboter                            | Dockingstation              |
|------------------------------------|-----------------------------|
| Abmessungen: 350x350x107 mm        | Abmessungen: 415x370x434 mm |
| Farbe: Weiß                        | Farbe: Weiß                 |
| Gewicht: ca. 4.25kg                | Gewicht: ca. 8.5kg          |
| W-lan                              | Eingangsspannung: 100-240V~ |
| Protokoll: IEEE 802.11b/g/n        | Nennleistung: 20V 3.0A      |
| Frequenzbereich: 2412 ~ 2472 MHz   | Nennfrequenz: 50-60Hz       |
| Max. Sendeleistung (EIRP): ≤20 dBm | Nennleistung: 72W           |

| Bluetooth                          | Bluetooth                          |
|------------------------------------|------------------------------------|
| Protokoll: BLE 5.0                 | Protokoll: BLE 5.0                 |
| Frequenzbereich: 2402–2480 MHz     | Frequenzbereich: 2402–2480 MHz     |
| Max. Sendeleistung (EIRP): ≤10 dBm | Max. Sendeleistung (EIRP): ≤10 dBm |

| Batteria (robot)                                    |                                          |  |
|-----------------------------------------------------|------------------------------------------|--|
| Tipo di batteria                                    | Batteria ricaricabile agli ioni di litio |  |
| Quantità di batterie per confezione                 | 1pz                                      |  |
| Quantità di celle della batteria per pacco batteria | 8 pz                                     |  |
| Capacità nominale, energia nominale                 | 5000 mAh, 72 Wh                          |  |
| Tensione nominale                                   | 14.4V                                    |  |

## 1. Il prodotto in breve

## 1.1 Lista di controllo

#### Parti principali

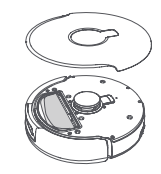

Robot ×1 (incluso sacchetto per la polvere usa e getta ×1, modulo di pulizia ×2)

#### Accessori

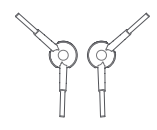

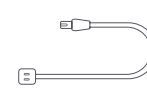

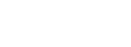

Spazzola laterale ×2

- Cavo di alimentazione ×1
- Detergente dedicato ×1

Stazione base ×1 (inclusa base di

pulizia ×1. vassoio di pulizia ×1.

serbatoio dell'acqua pulita ×1, serbatoio dell'acqua sporca ×1)

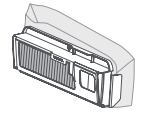

Sacchetto per la polvere usa e getta ×2

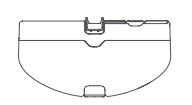

Contenitore per la spazzatura ×1

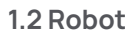

#### Anteriore (coperchio superiore chiuso)

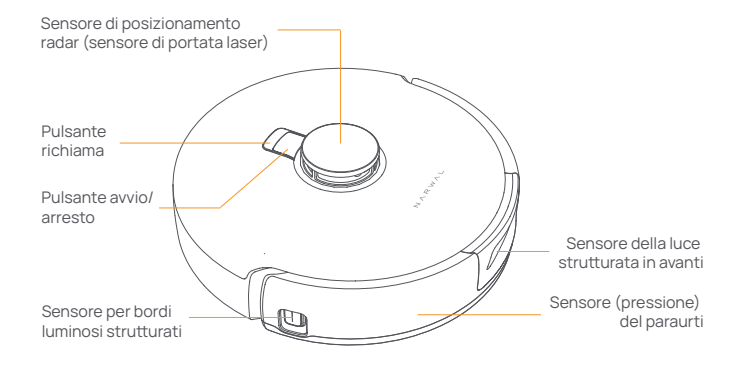

#### Anteriore (coperchio superiore aperto)

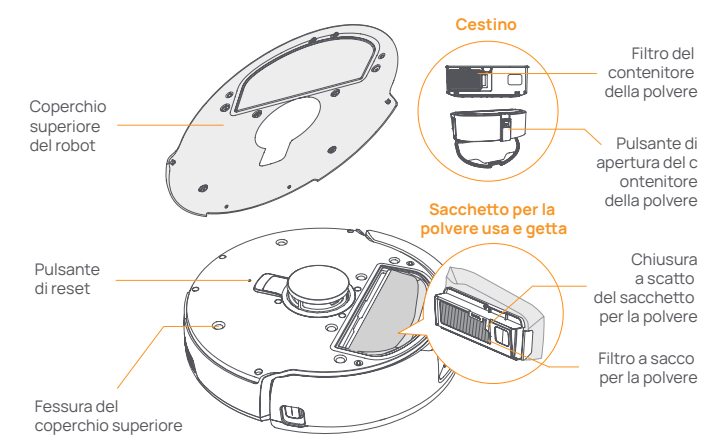

#### Fondo del robot

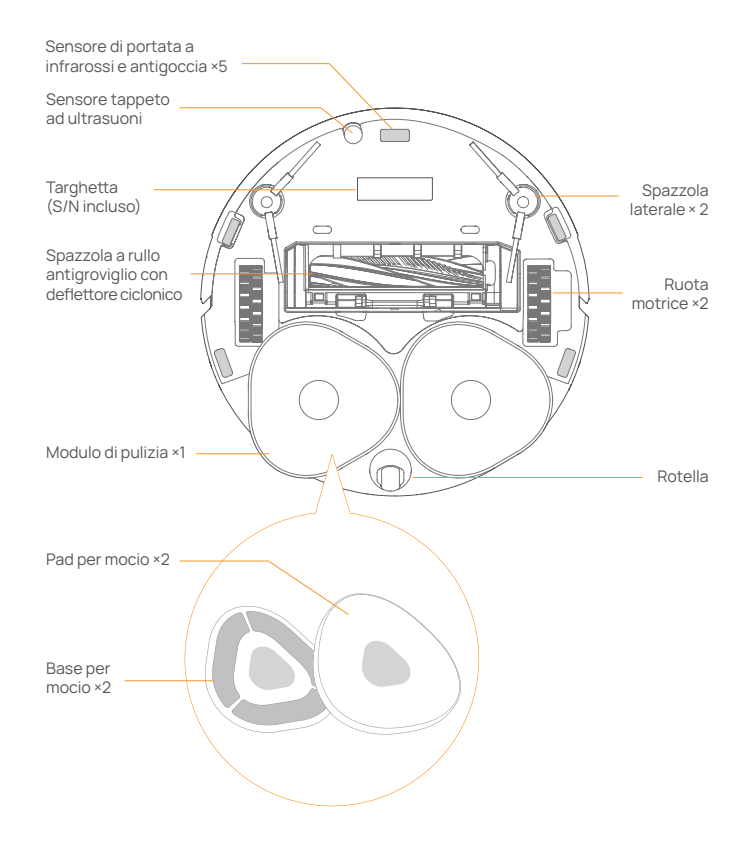

### 1.3 Stazione base

#### Anteriore (coperchio chiuso):

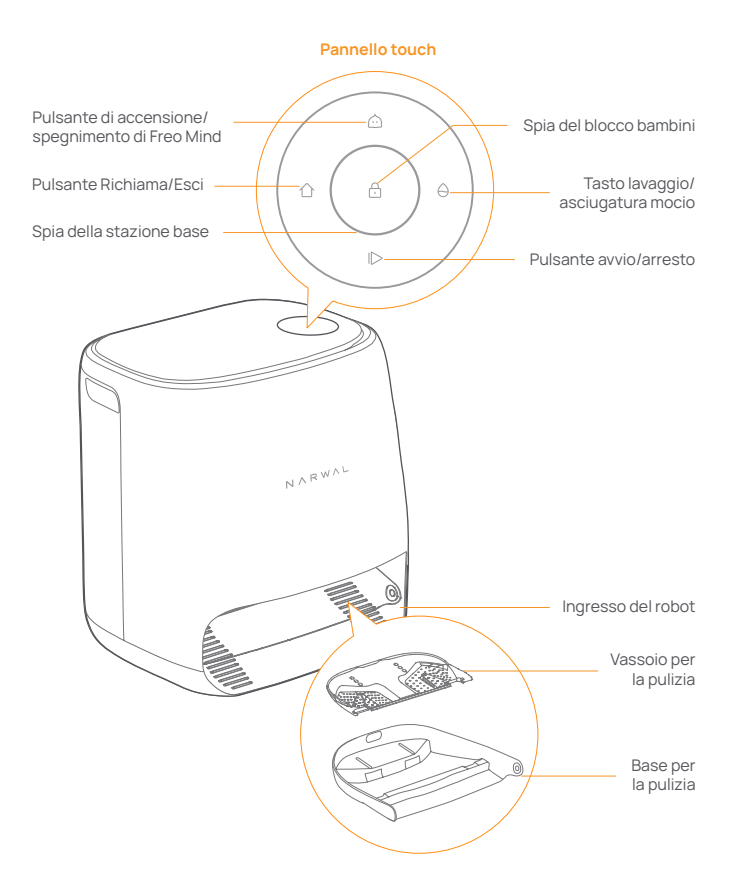

#### Anteriore (coperchio aperto)

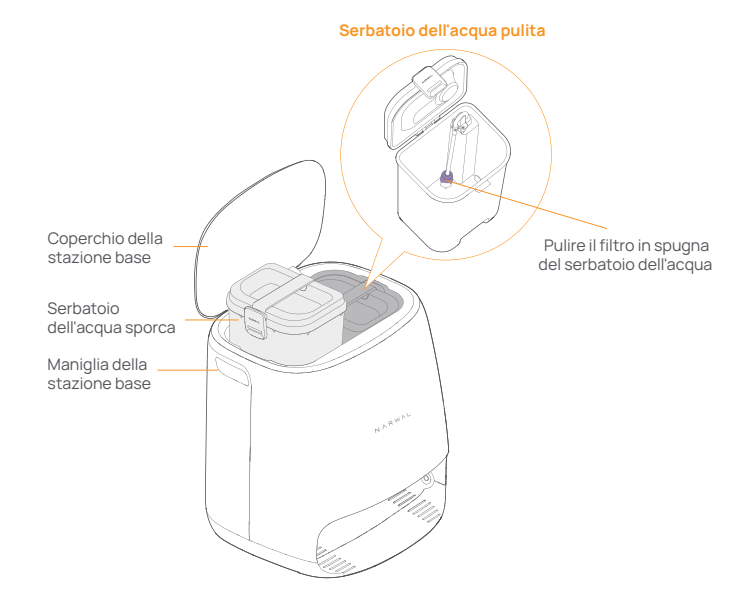

#### Indietro

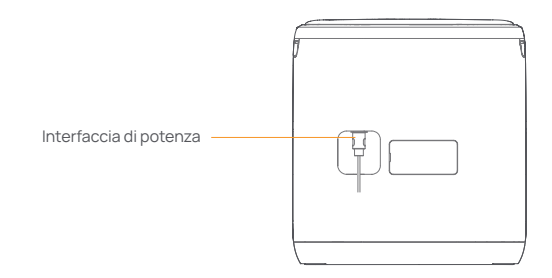

## 1.4 Pulsanti e spie

#### Pulsanti del robot

| Pulsante               | Azione                        | Funzione                                                |
|------------------------|-------------------------------|---------------------------------------------------------|
| Avvia/ ტ<br>Interrompi | Pressione breve               | Avviare/pausa/riprendere<br>l'attività corrente         |
|                        | Tenere premuto per 2 secondi  | Accensione/spegnimento                                  |
| Richiama 🏠 Home        | Pressione breve               | Ritorno alla stazione base                              |
|                        | Pressione breve               | Accedere alla modalità di                               |
| Ripristina •           | Tenere premuto per 5 secondi  | Scollegare l'account e<br>cancellare i dati dell'utente |
|                        | Tenere premuto per 10 secondi | Ripristinare alle impostazi-<br>oni predefinite         |

#### Pulsanti della stazione base

| Pulsante           | Azione                                              | Funzione                                                   |
|--------------------|-----------------------------------------------------|------------------------------------------------------------|
|                    | Pressione breve                                     | Avviare/pausa/riprendere l'attività corrente               |
|                    | Tenere premuto per 2 secondi<br>durante un'attività | Terminare l'attività corrente                              |
| $\hat{\mathbf{O}}$ | Pressione breve                                     | (Annulla) Richiamare/Uscire                                |
|                    | Tenere premuto per 2 secondi                        | Attivare il blocco bambini                                 |
| ☆+⊖                | Tenere premuto per 2 secondi                        | Blocco bambini disattivato                                 |
| $\widehat{}$       | Pressione breve                                     | Attivare/disattivare Freo Mind                             |
| θ                  | Pressione breve                                     | Avviare/annullare il lavaggio e<br>l'asciugatura del mocio |
|                    | Tenere premuto per 10 secondi                       | Autocontrollo di riempimento/scarica                       |
| ☆ + 1⊳             | Tenerepremuto per 2 secondi                         | Entrare/uscire dalla modalità di<br>accoppiamento          |
| ⊳+⊖                | Tenere premuto per 2 secondi                        | Riavviare la mappatura                                     |

#### Spie del robot e della stazione base

| Spia                     | Spia del<br>robot | Spia della<br>stazione base | Significato                                                                                              |
|--------------------------|-------------------|-----------------------------|----------------------------------------------------------------------------------------------------|
| Spento                   | $\checkmark$      | $\checkmark$                | ll robot è spento<br>Spegnimento della stazione base o<br>pannello touch in AOD. Tocca per<br>riattivare |
| Bianco fisso             | $\checkmark$      | $\checkmark$                | Stazione base e robot in standby                                                                         |
| Biano pulsan             | te 🗸              | $\checkmark$                | Stazione base e robot inattivi                                                                           |
| Blu fisso                | $\checkmark$      | $\checkmark$                | Pulizia in corso                                                                                         |
| Blu pulsante             | $\checkmark$      | $\checkmark$                | La pulizia è stata sospesa                                                                               |
| Viola fisso              | $\checkmark$      | $\checkmark$                | Disinfezione in corso                                                                                    |
| Viola pulsant            | e √               | $\checkmark$                | La disinfezione è stata sospesa                                                                          |
| Rosso pulsar             | nte 🗸             | $\checkmark$                | Stazione base o robot anomalo o<br>stazione base e robot disconnessi                                     |
| Arancione<br>pulsante    | $\checkmark$      | $\checkmark$                | Associazione o aggiornamento in<br>corso                                                                 |
| Luce meteora<br>colorata | a ×               | $\checkmark$                | Attivare la stazione base                                                                                |

## 2. Preparzione prima dell'uso

#### Installare le spazzole laterali

Premere le spazzole laterali nelle fessure come indicato dal colore finché non scattano in posizione.

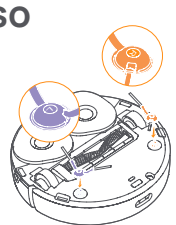

#### Rimuovere la schiuma anticollisione

Aprire il coperchio superiore del robot e rimuovere la schiuma anticollisione.

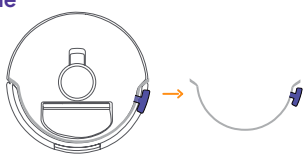

#### Posizionare la stazione base

Collegare il cavo di alimentazione alla presa sul retro della stazione base e lasciare uno spazio aperto di almeno 1.0 m davanti alla stazione base affinché il robot possa entrare ed uscire dalla stazione base.

Nota: se la stazione base viene posizionata inclinata o se intorno sono presenti le gambe di un tavolo, tende e ornamenti, la funzione di evitamento degli ostacoli del robot potrebbe attivarsi, compromettendone l'entrata e l'uscita.

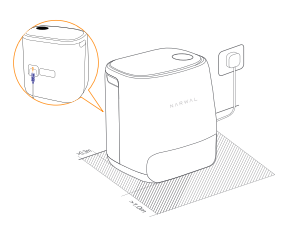

#### Posizionare il detergente dedicato

Capovolgere il detergente (NON togliere il tappo) e inserirlo nella fessura. La bottiglia del detergente dedicata è correttamente in posizione quando è fissata senza ribaltarsi.
Impostare tramite l'app se aggiungere automaticamente detergente durante il lavaggio.

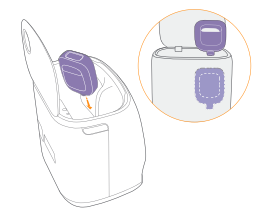

#### Aggiungere acqua pulita

Prima di pulire, aggiungere acqua al serbatoio dell'acqua pulita per il lavaggio con mocio.

• Sollevare il coperchio della stazione base. Estrarre il serbatoio dell'acqua pulita, aprirlo e riempirlo con acqua pulita (NON superare il segno del livello MAX dell'acqua).

• Chiudere il serbatoio e riporlo nella stazione base.

Nota: NON aggiungere detergenti o disinfettanti di terze parti nel serbatoio dell'acqua pulita per evitare danni al prodotto.

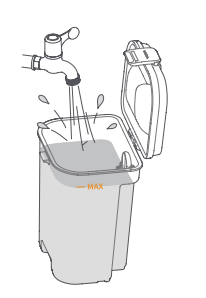

#### Impostazioni di avvio

Spingere il robot nella stazione base con le spazzole laterali rivolte verso l'esterno. La stazione base emetterà un segnale acustico per indicare che la ricarica è avvenuta con successo e il robot si accenderà e trasmetterà il messaggio.

## Connettere e associare il robot nell'App

Scansionare il codice QR per scaricare l'App Narwal, toccare "Aggiungi dispositivo", selezionare il modello nell'app e seguire le istruzioni per connettere e associare il robot.

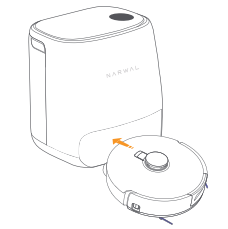

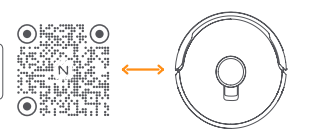

## 3. Come si utilizza

Prima di utilizzare il robot, assicurarsi di aver completato l'installazione e la configurazione della stazione base nel Capitolo 2.

### 3.1 Organizzare l'ambiente domestico

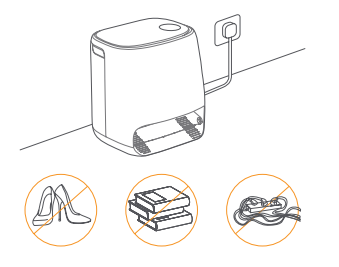

A. Porre in ordine il pavimento, ad esempio da cavi, stracci, pantofole, vestiti e libri sparsi.

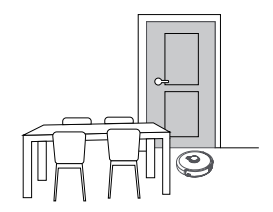

C. Lasciare le altre porte chiuse e installare la recinzione per impedire al robot di entrare in aree elevate o troppo basse.

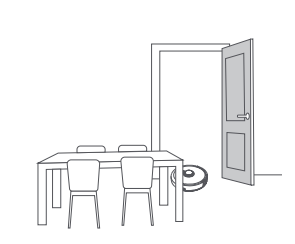

B. Aprire le porte delle stanze da pulire e disporre i mobili in modo da lasciare quanto più spazio possibile per la pulizia.

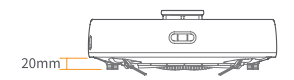

D. L'altezza massima di superamento degli ostacoli è di 20 mm e il robot non può entrare in stanze con un'altezza della soglia superiore a 20 mm. È possibile acquistare la Rampa di Soglia Narwal per aiutare il robot a superare e aggirare gli ostacoli in modo più efficiente. E.NON sostare davanti al robot, sulla soglia o in corridoi stretti per evitare omissioni.

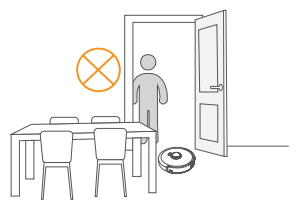

## 3.2 Mappatura

Prima di pulire una nuova casa, il robot deve esplorare l'ambiente e creare una mappa. Prima della prima pulizia, è possibile attivare la mappatura premendo brevemente il pulsante I> [Avvia/Stop] sul robot o toccando "Avvia mappatura" nell'app.

Nota:

1. Una volta creata una mappa, è possibile modificarla nell'app.

2.Non spostare la stazione base dopo aver creato una mappa, altrimenti si dovrà riavviare la mappatura. Se i mobili di grandi dimensioni della propria casa vengono riorganizzati, si consiglia di creare una nuova mappa.

### 3.3 Pulizia

#### Seleziona le modalità di pulizia

Il prodotto è dotato di quattro modalità di pulizia integrate: Aspira, Lava, Aspira e Lava e Aspira e poi Lava. Puoi selezionare e regolare parametri come cicli di pulizia, aspirazione e umidità del mocio per ciascuna modalità nell'app.

#### Impostare Freo Mind

Freo Mind è un assistente intelligente per la pulizia. Quando Freo Mind è abilitato, il robot può:

impostare i parametri di pulizia in base ai dati ambientali raccolti dai sensori;
migliorare la pulizia da bordo a bordo.

È possibile abilitare Freo Mind in due modi:

Selezionare Freo Mind nelle modalità di pulizia dell'App;

• Premere brevemente il pulsante 🛆 [Freo Mind On/Off] sulla stazione base. Quando la spia e si accende, significa che Freo Mind è acceso.

#### Avviare l'attività di pulizia

È possibile avviare il robot per la pulizia nei due modi seguenti:

• Toccare 🕟 [Avvia pulizia] nell'app

• Premere brevemente il pulsante 🕁 [Avvio/Stop] sul robot e il robot attiverà la modalità Aspirazione per impostazione predefinita;

• Premere brevemente il pulsante |> [Avvio/Stop] sulla stazione base per avviare la pulizia. Per impostazione predefinita, il robot attiverà la modalità Aspirazione e Lavaggio;

Nota: è possibile regolare la modalità di pulizia e impostare più parametri di pulizia nell'app.

#### Mettere in pausa/riprendere l'attività corrente

È possibile mettere in pausa/riprendere l'attività corrente in tre modi:

- Toccare [Pausa] / 🕛 [Riprendi] nell'app;
- Premere brevemente il pulsante 🕛 [Start/Stop] sul robot;
- Premere brevemente il pulsante þ [Avvio/Stop] sulla stazione base.

#### Lavaggio con mocio

Se il robot è impostato per più cicli di pulizia o se l'area da pulire è ampia, il robot tornerà automaticamente alla stazione base per il lavaggio con mocio. Il numero di cicli di pulizia e di resi può essere modificato nell'app prima dell'inizio della pulizia e non può essere modificato durante l'attività di pulizia corrente.

#### Terminare l'attività corrente

Al termine della pulizia, il robot tornerà alla stazione base. È possibile visualizzare il rapporto di pulizia corrente nell'app.

È possibile terminare manualmente l'attività nei tre modi seguenti:

- Tenere premuto 🕕 [Fine] per 2 secondi nell'app;
- Premere brevemente il pulsante 🗅 Home 【Richiama】 sul robot;
- $\bullet$  Premere brevemente il pulsante  $\bigcirc$  [Richiama] o tenere premuto il pulsante
- ▷ [Avvio/Stop] sulla stazione base per 2 secondi.

#### Asciugatura e disinfezione

Dopo l'ultimo ciclo di pulizia, il robot tornerà alla stazione base per lavare e asciugare il mocio. Il tempo di asciugatura può essere modificato nell'App. È inoltre possibile avviare manualmente il lavaggio e l'asciugatura del mocio nei due modi seguenti:

• Toccare 💩 [Lavaggio & asciugatura del mocio] nell'app;

 $\bullet$  Premere brevemente  $\,\ominus\,$  [Lavaggio & asciugatura del mocio] sulla stazione base.

## 4. Parametri

4.1 Specifiche

| Robot                                                | Stazione base                                        |
|------------------------------------------------------|------------------------------------------------------|
| Dimensioni: 350*350*107 mm                           | Dimensioni: 415*370*434 mm                           |
| Colore: bianco                                       | Colore: bianco                                       |
| Peso: ~4.25 kg                                       | Peso: ~8.5 kg                                        |
| Wifi                                                 | Ingresso nominale: 100-240 V~                        |
| Protocollo: IEEE 802.11b/g/n                         | Uscita nominale: 20 V 3.0 A                          |
| Gamma di frequenza: 2412~2472 MHz                    | Frequenza nominale: 50-60Hz                          |
| Massimo. Potenza del trasmettitore (EIRP):<br>≤20dBm | Potenza nominale: 72 W                               |
| Bluetooth                                            | Bluetooth                                            |
| Protocollo: BLE 5.0                                  | Protocollo: BLE 5.0                                  |
| Gamma di frequenza: 2402-2480 MHz                    | Gamma di frequenza: 2402-2480 MHz                    |
| Massimo. Potenza del trasmettitore (EIRP):<br>≤10dBm | Massimo. Potenza del trasmettitore (EIRP):<br>≤10dBm |

| Batteria (robot)                                    |                                          |
|-----------------------------------------------------|------------------------------------------|
| Tipo di batteria                                    | Batteria ricaricabile agli ioni di litio |
| Quantità di batterie per confezione                 | 1 pz                                     |
| Quantità di celle della batteria per pacco batteria | 8 pz                                     |
| Capacità nominale, energia nominale                 | 5000 mAh, 72 Wh                          |
| Tensione nominale                                   | 14.4V ===                                |

## 1. Aperçu du produit

## 11 liste de contrôle

#### **Pièces principales**

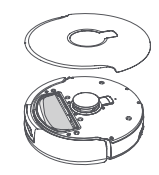

1 robot (avec 1 sac à poussière ietable et 2 modules de lavage du sol)

#### Accessoires

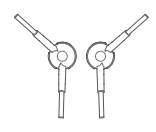

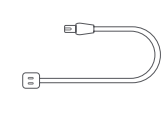

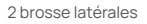

- 1 cordon d'alimentation
- 1 détergent spécifique

1 station de base (comprenant la

base de nettovage, le plateau de nettoyage, le réservoir d'eau

propre, le réservoir d'eau sale)

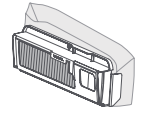

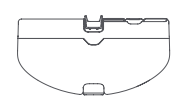

#### 2 sacs à poussière jetables

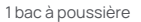

## 1.2 Robot

#### Avant (couvercle fermé)

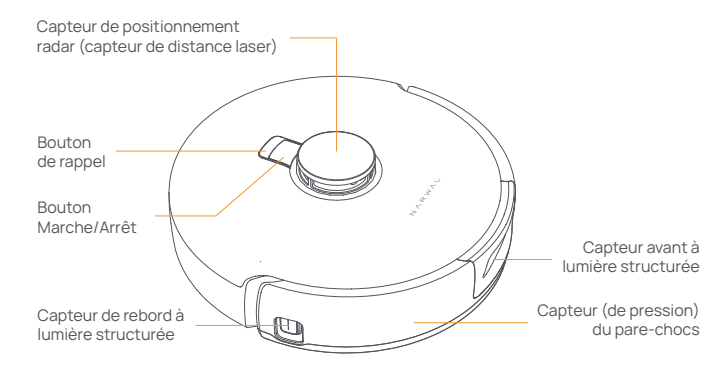

#### Avant (couvercle ouvert)

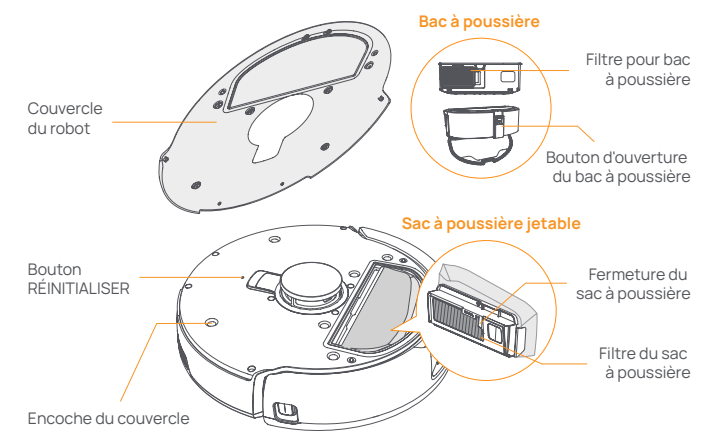

#### Fond du robot

### 1.3 Station de base

#### Avant (couvercle fermé)

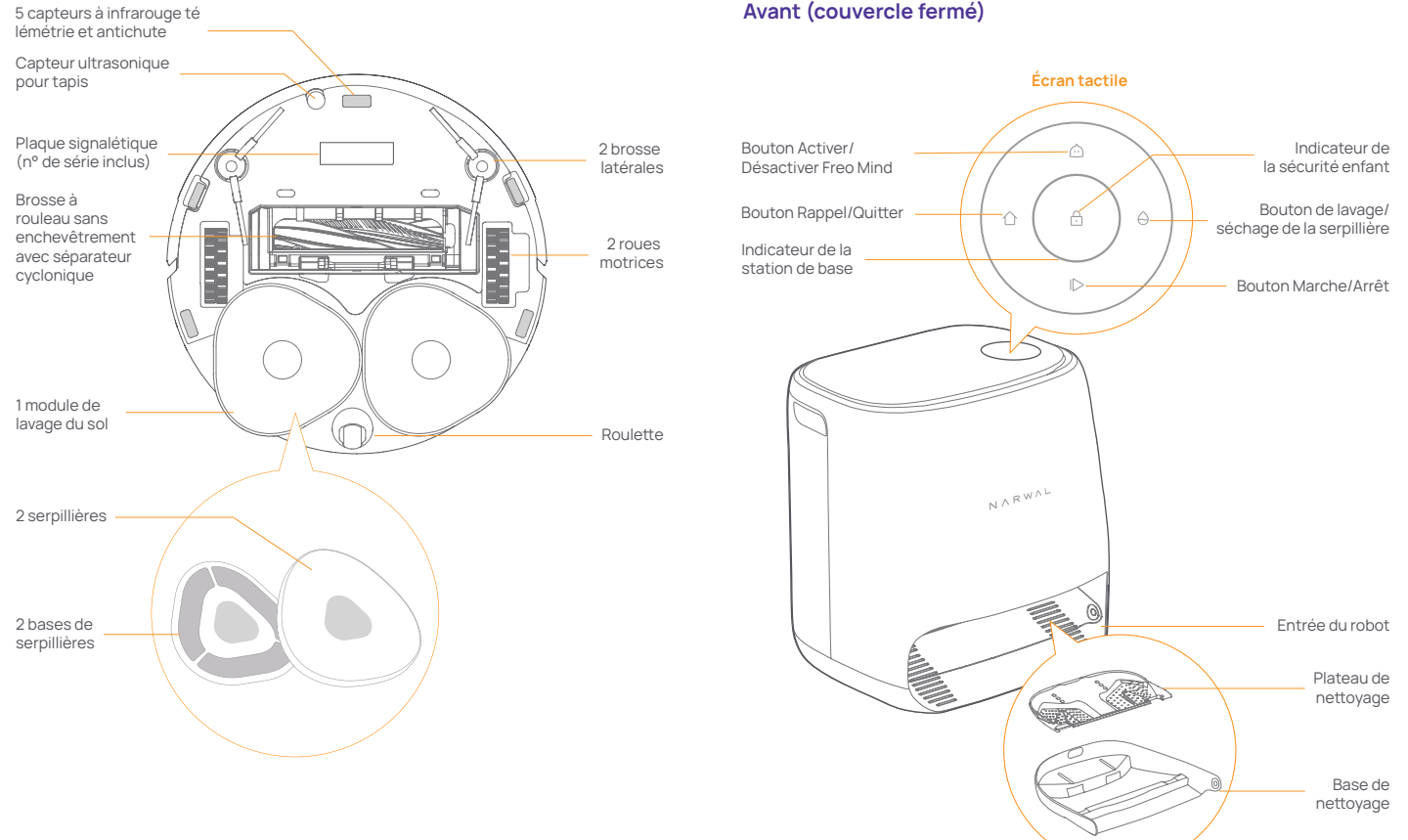

#### Avant (couvercle ouvert)

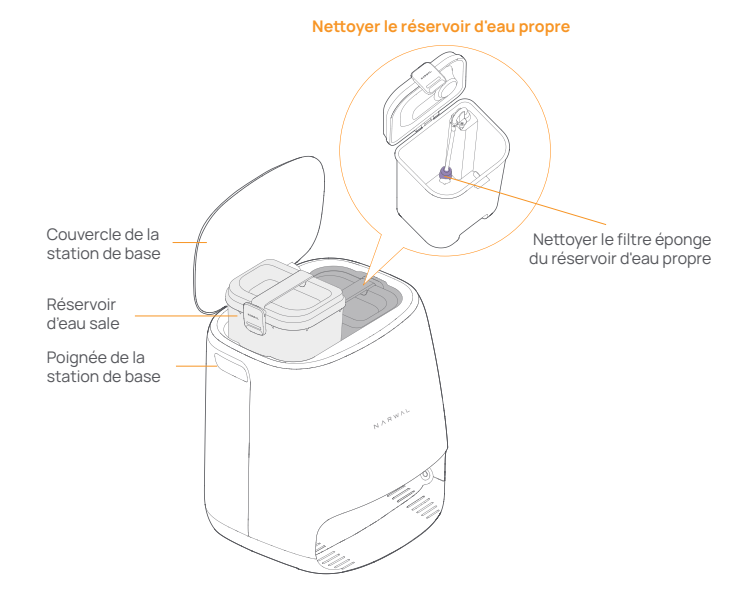

#### Retour

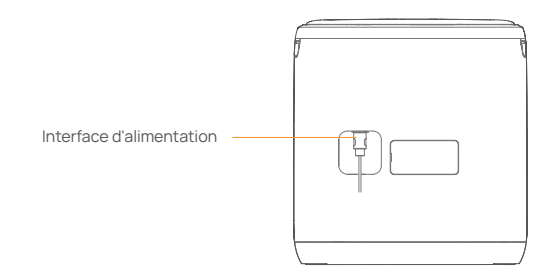

### 1.4 Boutons et indicateurs

#### Boutons du robot

| Bouton           |        | Action              | Fonction                                                         |
|------------------|--------|---------------------|------------------------------------------------------------------|
| Marche/<br>Arrêt | Φ      | Appui court         | Démarrer/suspendre/<br>poursuivre la tâche en cours              |
|                  |        | Appui pendant 2 s.  | Éteindre/allumer                                                 |
| Rappel           | 1 Home | Appui court         | Retour à la station de base                                      |
|                  |        | Appui court         | Passer en mode appairage                                         |
| Réinitialis      | ser •  | Appui pendant 5 s.  | Déconnecter le compte et effacer<br>les données de l'utilisateur |
|                  |        | Appui pendant 10 s. | Restaurer les réglages d'usine                                   |

#### Boutons de la station de base

| Bouton           | Action                                     | Fonction                                                      |
|------------------|--------------------------------------------|---------------------------------------------------------------|
|                  | Appui court                                | Démarrer/suspendre/poursuivre la tâche en cours               |
|                  | Appui pendant 2 s. au cours<br>d'une tâche | Terminer la tâche en cours                                    |
|                  | Appui court                                | (Annuler) Rappeler/Quitter                                    |
|                  | Appui pendant 2 s.                         | activer la sécurité enfant                                    |
| 合+0              | Appui pendant 2 s.                         | Sécurité enfant désactivée                                    |
| $\widehat{\Box}$ | Appui court                                | Activer/Désactiver Freo Mind                                  |
| θ                | Appui court                                | Démarrer/annuler le lavage et le<br>séchage de la serpillière |
|                  | Appui pendant 10 s.                        | Autocontrôle de la recharge/décharge                          |
| ☆ + 1⊳           | Appui pendant 2 s.                         | Activer/désactiver le mode appairage                          |
| I⊳ + ⊖           | Appui pendant 2 s.                         | Redémarrer la cartographie                                    |

#### Indicateurs du robot et de la station de base

| Indicateur                 | Indicateur<br>du robot | Indicateur<br>de la station<br>de base | Signification                                                                                                    |
|----------------------------|------------------------|----------------------------------------|----------------------------------------------------------------------------------------------------|
| Désactivé                  | ~                      | ~                                      | Le robot est éteint.La station de<br>base est éteinte ou l'écran tactile<br>est en affichage permanent (AOD).<br>Toucher pour réveiller |
| Blanc fixe                 | $\checkmark$           | $\checkmark$                           | La station de base et le robot sont<br>en veille                                                                                        |
| Blanc<br>clignotant len    | √<br>t                 | $\checkmark$                           | La station de base et le robot sont inactifs                                                                                            |
| Bleu fixe                  | $\checkmark$           | $\checkmark$                           | Nettoyage en cours                                                                                                    |
| Bleu clignotar<br>lent     | nt √                   | $\checkmark$                           | Nettoyage interrompu                                                                                                    |
| Pourpre fixe               | $\checkmark$           | $\checkmark$                           | Désinfection en cours                                                                                                    |
| Pourpre<br>clignotant len  | t 🗸                    | $\checkmark$                           | Désinfection interrompue                                                                                                    |
| Rouge<br>clignotant len    | √<br>t                 | $\checkmark$                           | Anomalie de la station de base ou<br>du robot ou la station de base et le<br>robot sont déconnectés                                     |
| Orange<br>clignotant len   | √<br>t                 | $\checkmark$                           | Appairage ou mise à jour en cours                                                                                                    |
| Éclairage colo<br>météores | ré 🗙                   | $\checkmark$                           | Réveil de la station de base                                                                                                    |

## 2. Se préparer avant l'utilisation

#### Installez les brosses latérales

Insérez les brosses latérales dans les fentes en suivant les couleurs jusqu'à ce qu'elles s'enclenchent.

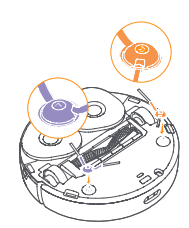

#### Retirez la mousse anti-collision

Ouvrez le couvercle du robot et retirez la mousse anticollision.

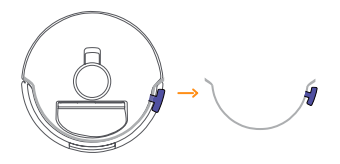

#### Positionnez la station de base

Branchez le cordon d'alimentation dans la prise située à l'arrière de la station de base et laissez un espace libre d'au moins 1 m devant la station pour que le robot puisse entrer et sortir de la station de base.

Remarque : Si la station de base est inclinée ou si des pieds de table, des rideaux ou des ornements se trouvent à proximité, la fonction d'évitement des obstacles du robot peut se déclencher et affecter son entrée et sa sortie.

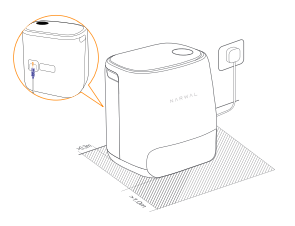

#### Ajoutez le détergent spécifique

• Placez le détergent tête en bas (SANS enlever le bouchon) et insérez-le dans l'encoche. Le flacon de détergent spécifique est en place lorsqu'il est fixé de manière à ne pas basculer.

 Vous pouvez définir dans l'application si le détergent doit être ajouté automatiquement lorsque vous lavez le sol.

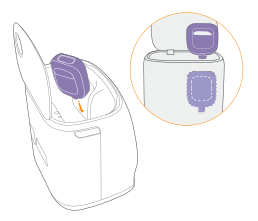

#### Ajouter de l'eau propre

Avant de passer la serpillière, ajoutez de l'eau dans le réservoir d'eau propre pour le lavage de la serpillière.

 Soulevez le couvercle de la station de base. Retirez le réservoir d'eau propre, ouvrez-le et remplissez-le d'eau propre (NE dépassez PAS le repère de niveau d'eau MAX).

• Refermez le réservoir et replacez-le dans la station de base.

Remarque : N'ajoutez PAS de détergents ou de désinfectants d'autres marques dans le réservoir d'eau propre afin d'éviter d'endommager le produit.

#### Paramètres de démarrage

Poussez le robot dans la station de base en orientant les brosses latérales vers l'extérieur. La station de base émet un bip pour indiquer que la charge est amorcée. Le robot s'allume de lui-même et émet le message.

## Connectez et appairez le robot dans l'application

Scannez le code QR pour télécharger l'application Narwal, appuyez sur « Ajouter un appareil » et sélectionnez le modèle dans l'application, puis suivez les instructions pour connecter et appairer le robot.

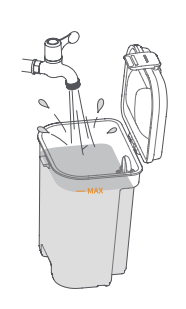

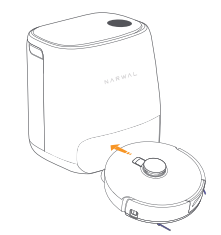

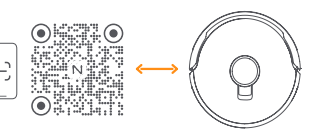

## Mode d'emploi

Avant d'utiliser le robot, assurez-vous d'avoir terminé l'installation et la configuration de la station de base au chapitre 2.

### 3.1 Organiser l'environnement domestique

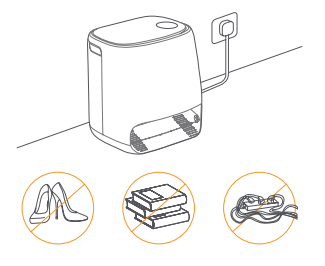

A. Débarrassez le sol de tout ce qui traîne, par exemple les câbles, les chiffons, les pantoufles, les vêtements et les livres.

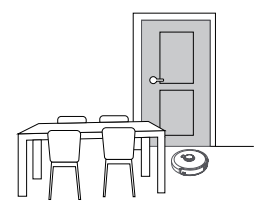

C. Laissez les autres portes fermées et installez la barrière pour empêcher le robot de pénétrer dans les zones en hauteur ou en contrebas.

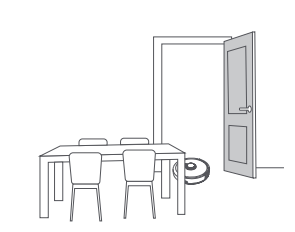

B. Ouvrez les portes des pièces à nettoyer et disposez les meubles de manière à dégager le plus d'espace possible pour le nettoyage.

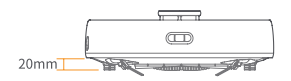

D. La hauteur maximale de franchissement des obstacles est de 20 mm et le robot ne peut pas entrer dans les pièces dont la hauteur de seuil est supérieure à 20 mm. Vous pouvez acheter une rampe de seuil Narwal pour permettre au robot de franchir et de contourner les obstacles plus efficacement. E.NE vous mettez PAS devant le robot, sur le seuil ou dans les couloirs étroits pour éviter les oublis.

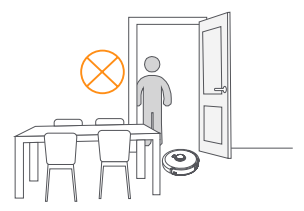

## 3.2 Cartographie

Avant de nettoyer un nouveau logement, le robot doit explorer l'environnement et créer une carte. Avant le premier nettoyage, vous pouvez déclencher la cartographie en appuyant brièvement sur le bouton [> [Marche/Arrêt] du robot ou en touchant "Démarrer la cartographie" dans l'application. Remarque :

1. Une fois la carte créée, elle peut être modifiée dans l'application.

2.Ne déplacez pas la station de base après la création d'une carte, sinon vous devrez recommencer la cartographie. En cas de déplacement de meubles volumineux dans votre logement, il est recommandé de créer une nouvelle carte.

## 3.3 Nettoyage

#### Sélection des modes de nettoyage

Le produit propose quatre modes de nettoyage intégrés : aspiration, lavage du sol, aspiration et lavage du sol, et aspiration puis lavage du sol. Vous pouvez sélectionner et modifier des paramètres tels que les cycles de nettoyage, la force d'aspiration et le niveau d'humidité de la serpillière pour chaque mode dans l'application.

#### **Configuration de Freo Mind**

Le Freo Mind est un assistant de nettoyage intelligent. Lorsque le Freo Mind est activé, le robot peut :

- définir les paramètres de nettoyage en fonction des données environnementales collectées par les capteurs ;
- améliorer le nettoyage bord à bord.

Vous pouvez activer le Freo Mind de deux manières :

• Sélectionnez le Freo Mind dans les modes de nettoyage de l'application ;

• Appuyez brièvement sur la touche 🙆 [Activer/Désactiver Freo Mind] de la station de base. Lorsque l'indicateur s'allume, cela signifie que le Freo Mind est activé.

#### Démarrer une tâche de nettoyage

Vous pouvez démarrer le robot pour le nettoyage de deux manières :

• Tapez sur 📀 [Démarrer le nettoyage] dans l'application

Appuyez brièvement sur le bouton 👌 [Marche/Arrêt] du robot pour activer le mode Aspiration par défaut ;

• Appuyez brièvement sur le bouton I> [Marche/Arrêt] de la station de base pour démarrer le nettoyage. Le robot activera le mode Aspiration et lavage du sol par défaut ;

Remarque : Vous pouvez ajuster le mode de nettoyage et définir d'autres paramètres de nettoyage dans l'application.

#### Suspendre/poursuivre la tâche en cours

Vous pouvez suspendre/poursuivre la tâche en cours de trois manières :

- Tapez sur 🕟 [Suspendre] / 💮 [Poursuivre] dans l'application ;
- Appuyez brièvement sur le bouton 🕐 [Marche/Arrêt] du robot ;
- Appuyez brièvement sur le bouton 🌔 [Marche/Arrêt] de la station de base ;

#### Lavage de la serpillière

Si le robot est réglé pour plusieurs passages de serpillière ou si la zone à nettoyer est étendue, le robot retournera automatiquement à la station de base pour laver la serpillière.

Le nombre de passages et d'allers-retours peut être modifié dans l'application avant le début du nettoyage et ne peut pas être modifié quand le nettoyage est en cours.

#### Terminer la tâche en cours

Le robot retournera de lui-même à la station de base lorsque le nettoyage sera terminé. Vous pouvez consulter le rapport de nettoyage actualisé dans l'application.

Vous pouvez mettre fin manuellement à la tâche de trois manières différentes :

- Appuyez sur 🕛 [Terminer] pendant 2 s. dans l'application ;
- Appuyez brièvement sur le bouton 🛆 Home 【Rappel】 du robot ;
- Appuyez brièvement sur la touche 🏠 【Rappel】 ou appuyez sur la touche
- ▷ [Marche/Arrêt] de la station de base pendant 2 s.

#### Séchage et désinfection

Après la dernière opération de nettoyage, le robot retourne à la station de base pour le lavage et le séchage de la serpillière. Le temps de séchage peut être modifié dans l'application.

Vous pouvez également lancer le lavage et le séchage de la serpillière manuellement de deux manières :

• Appuyez sur 🛓 [Lavage et séchage de la serpillière] dans l'application ;

• Appuyez brièvement sur 👌 [Lavage et séchage de la serpillière] sur la station de base.

## 4. Paramètres

## 4.1 Spécifications

| Robot                                            | station de base                 |
|--------------------------------------------------|---------------------------------|
| Dimensions : 350 x 350 x 107 mm                  | Dimensions : 415 x 370 x 434 mm |
| Couleur : Blanc                                  | Couleur : Blanc                 |
| Poids : ≈ 4,25 kg                                | Poids : ≈ 8.5 kg                |
| Wifi                                             | Entrée nominale : 100-240 V~    |
| Protocole : IEEE 802.11b/g/n                     | Sortie nominale : 20 V === 3 A  |
| Gamme de fréquences : 2412 ~ 2472 MHz            | Fréquence nominale : 50-60 Hz   |
| Max. Puissance de l'émetteur (EIRP) :<br>≤20 dBm | Puissance nominale : 72 W       |

| Bluetooth                                         | Bluetooth                                         |
|---------------------------------------------------|---------------------------------------------------|
| Protocole : BLE 5.0                               | Protocollo: BLE 5.0                               |
| Gamme de fréquences : 2402-2480 MHz               | Gamme de fréquences : 2402-2480 MHz               |
| Max. Puissance de l'émetteur (EIRP) :<br>≤ 10 dBm | Max. Puissance de l'émetteur (EIRP) :<br>≤ 10 dBm |

| Batterie (robot)                    |                              |
|-------------------------------------|------------------------------|
| Type de batterie                    | Batterie Li-ion rechargeable |
| Nombre de batteries par emballage   | 1 pièce                      |
| Quantité de cellules par batterie   | 8 pièces                     |
| Capacité nominale, Énergie nominale | 5000mAh, 72Wh                |
| Tension nominale                    | 14.4V                        |

## 1. Un vistazo al producto

## 1.1 Lista de comprobación

#### **Partes principales**

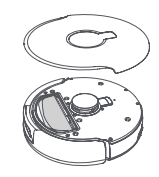

Robot × 1 (incluye bolsa de polvo desechable × 1, módulo de mopa × 2)

#### Accesorios

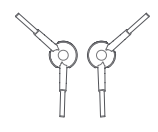

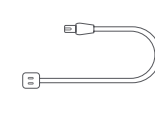

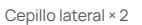

- Cable de alimentación × 1
- Detergente específico × 1

Estación base × 1 (incluye base de

limpieza × 1. bandeia de limpieza × 1.

depósito de agua limpia × 1, depósito de agua sucia × 1)

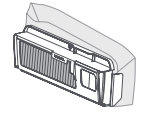

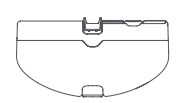

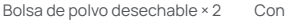

Contenedor de polvo × 1

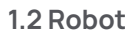

#### Frontal (tapa superior cerrada)

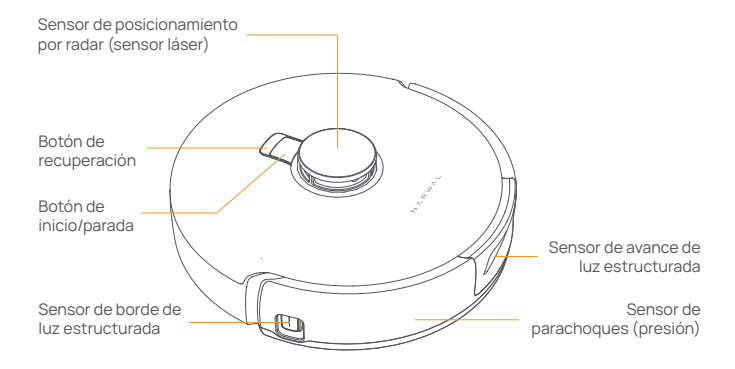

#### Frontal (cubierta superior abierta)

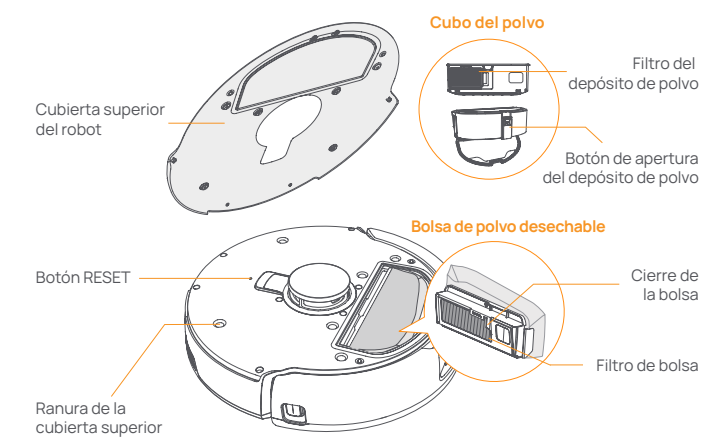

#### Fondo del robot

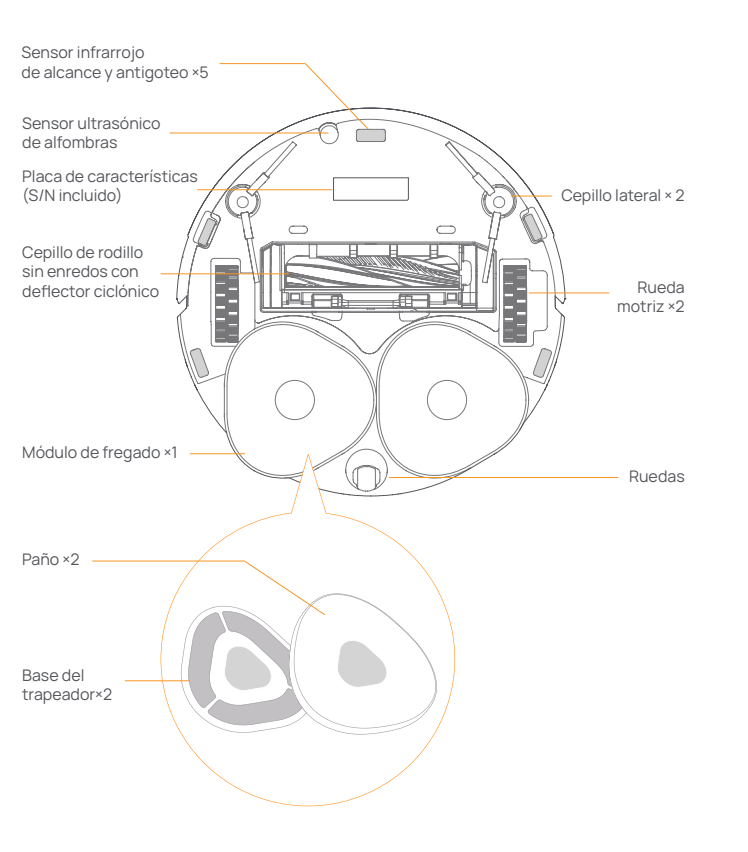

### Estación base

#### Frontal (tapa cerrada)

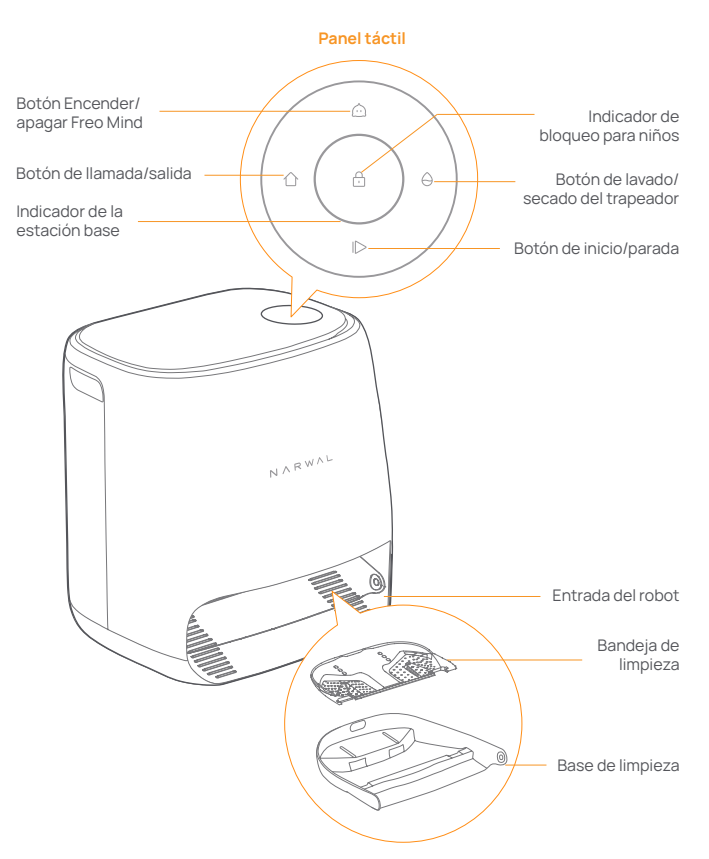

#### Frontal (tapa abierta)

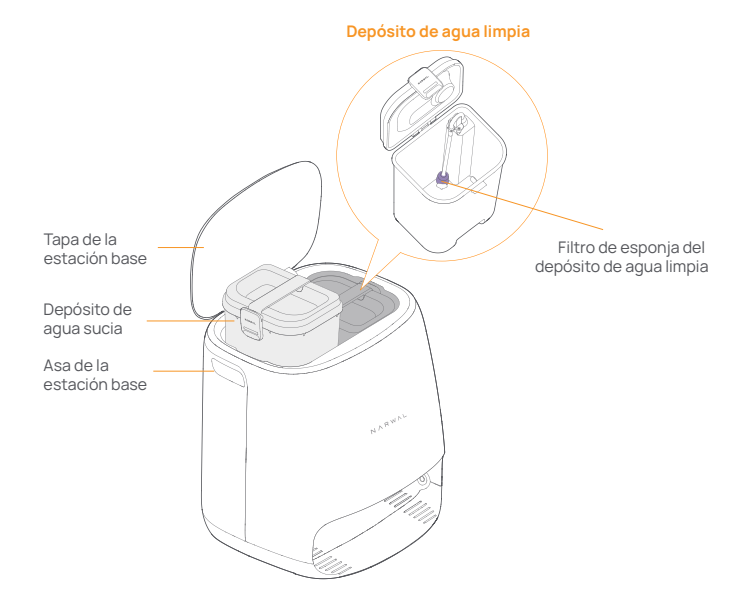

Atrás

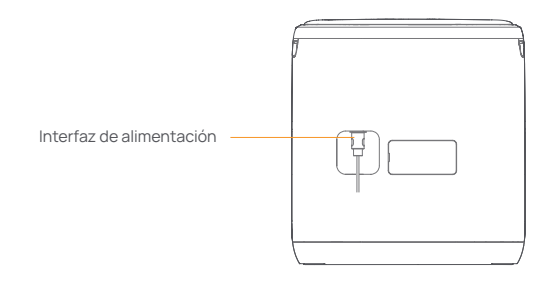

### 1.4 Botones e indicadores

#### Botones del robot

| Botón               | Acción                   | Función                                                |
|---------------------|--------------------------|--------------------------------------------------------|
| Inicio/<br>Parada 也 | Pulsación corta          | lniciar/pausar/reanudar la tarea<br>actual             |
|                     | Mantener pulsado por 2s  | Encender/apagar                                        |
| Recuperar 🛆 Home    | Pulsación corta          | Volver a la estación base                              |
|                     | Pulsación corta          | Acceder al modo de emparejamiento                      |
| Reiniciar .         | Mantener pulsado por 5s  | Desvincular la cuenta y borrar los<br>datos de usuario |
|                     | Mantener pulsado por 10s | Restaurar los ajustes de fábrica                       |

#### Botones de la estación base

| Botón      | Acción                                        | Función                                                 |
|------------|-----------------------------------------------|---------------------------------------------------------|
|            | Pulsación corta                               | Iniciar/pausar/reanudar la tarea<br>actual              |
|            | Mantener pulsado por 2 s<br>durante una tarea | Finalizar la tarea actual                               |
| 合          | Pulsación corta                               | (Cancelar) Recuperar/Salir                              |
|            | Mantener pulsado por 2 s                      | Activar el bloqueo para niños                           |
| 合+0        | Mantener pulsado por 2 s                      | Bloqueo infantil desactivado                            |
| $\bigcirc$ | Pulsación corta                               | Encender/apagar Freo Mind                               |
| θ          | Pulsación corta                               | Inicio/cancelación del lavado y<br>secado del trapeador |
|            | Pulsar y mantener pulsado<br>por 10s          | Autocomprobación de recarga/-<br>descarga               |
| ☆ + ⊳      | Mantener pulsado por 2s                       | Entrar/salir del modo de<br>emparejamiento              |
| I⊳ + ⊖     | Mantener pulsado por 2 s                      | Reiniciar el mapeo                                      |

#### Indicadores del robot y de la estación base

Indicador

Indicador

| indicador                         | del robot    | la estación base | olgimoddo                                                                             |
|-----------------------------------|--------------|------------------|---------------------------------------------------------------------------------------|
| Apagado                           | ~            | $\checkmark$     | Robot apagado<br>Estación base apagada o panel<br>táctil en AOD. Toque para despertar |
| Blanco fijo                       | $\checkmark$ | $\checkmark$     | Estación base y robot en espera                                                       |
| Respirando<br>blanco              | $\checkmark$ | $\checkmark$     | Estación base y robot en reposo                                                       |
| Azul fijo                         | $\checkmark$ | $\checkmark$     | Limpieza en curso                                                                     |
| Respiración<br>azul               | $\checkmark$ | $\checkmark$     | Limpieza en pausa                                                                     |
| Morado fijo                       | $\checkmark$ | $\checkmark$     | Desinfección en curso                                                                 |
| Respirar<br>púrpura               | $\checkmark$ | $\checkmark$     | Desinfección en pausa                                                                 |
| Respirar rojo                     | $\checkmark$ | $\checkmark$     | Estación base o robot anormal o estación base y robot desconectados                   |
| Respirando<br>naranja             | $\checkmark$ | $\checkmark$     | Emparejamiento o actualización en<br>curso                                            |
| Luz de<br>meteorito de<br>colores | ×            | $\checkmark$     | Despertar de la estación base                                                         |

Indicador de Significado

## 2. Preparación antes del uso

#### Instale los cepillos laterales

Presione los cepillos laterales en las ranuras indicadas por color hasta que encajen en su sitio.

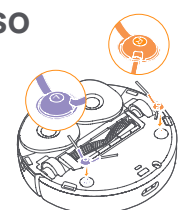

#### Retire la espuma anticolisión

Abra la cubierta superior del robot y retire la espuma anticolisión.

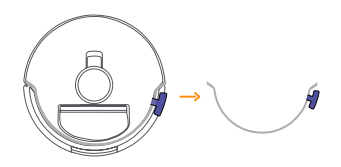

#### Coloque la estación base

Enchufe el cable de alimentación en la toma situada en la parte posterior de la estación base y deje un espacio abierto de al menos 1,0 m delante de la estación base para que el robot pueda entrar y salir de la misma.

Nota: Si la estación base se coloca inclinada o hay patas de mesa, cortinas y adornos alrededor, la función de evitación de obstáculos del robot puede activarse, afectando a su entrada y salida.

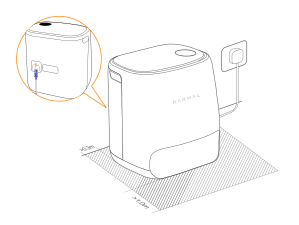

#### Colocar el detergente dedicado

• Coloque el detergente boca abajo (NO retire el tapón) e introdúzcalo en la ranura. La botella de detergente dedicado está correctamente colocada cuando se fija sin volcarse.

• Puede configurar en la App si desea añadir el detergente automáticamente al trapear.

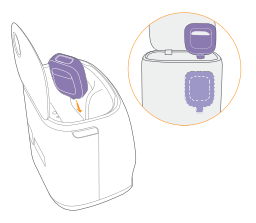

#### Añadir agua limpia

Antes de fregar, añada agua al depósito de agua limpia para lavar el trapeador. • Levante la tapa de la estación base.

 Levance la tapa de la estación base.
 Saque el depósito de agua limpia, ábralo y llénelo de agua limpia (NO sobrepase la marca de nivel de agua MAX).

• Cierre el depósito y vuelva a colocarlo en la estación base.

Nota: NO añada detergentes ni desinfectantes de terceros en el depósito de agua limpia para evitar daños en el producto.

#### Ajustes de arranque

Introduzca el robot en la estación base con los cepillos laterales hacia fuera. La estación base emitirá un pitido para indicar que la carga se ha realizado correctamente y el robot se encenderá solo y emitirá el mensaje.

#### Conectar y vincular el robot en la App

Escanee el código QR para descargar la App Narwal, pulse "Añadir dispositivo", seleccione el modelo en la app y siga las instrucciones para conectar y vincular el robot.

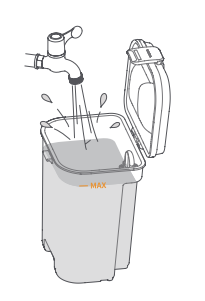

## 3. Instrucciones de uso

Antes de utilizar el robot, asegúrese de haber finalizado la instalación y la configuración de la estación base en el Capítulo 2.

## 3.1 Organice el entorno doméstico

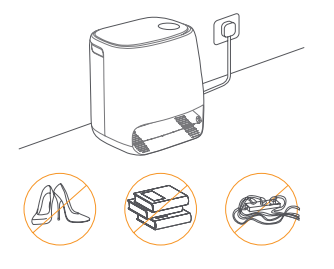

A. Aparta el desorden del suelo, por ejemplo, cables desperdigados, trapos, zapatillas, ropa y libros.

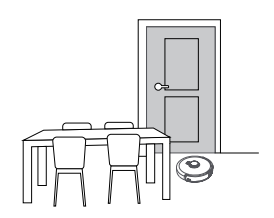

C. Deje cerradas las demás puertas e instale la valla para evitar que el robot entre en zonas elevadas o bajas.

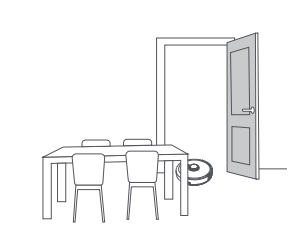

B. Abre las puertas de las habitaciones que vayas a limpiar y ordena los muebles para dejar el mayor espacio posible para la limpieza.

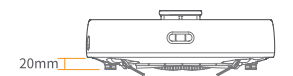

D. La altura máxima de cruce de obstáculos es de 20 mm y el robot no puede entrar en habitaciones con una altura de umbral superior a 20 mm. Puede adquirir la rampa de umbral Narwal para ayudar al robot a superar y rodear obstáculos de forma más eficiente.

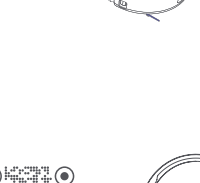

E.NO se coloque delante del robot, en el umbral o en pasillos estrechos para evitar omisiones.

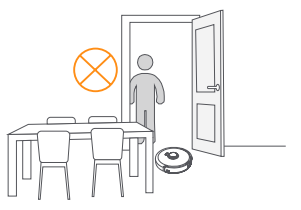

## 3.2 Trazado de mapas

Antes de limpiar un nuevo hogar, el robot necesita explorar el entorno y crear un mapa. Antes de limpiar por primera vez, puede activar el mapeo pulsando brevemente el botón ID [Iniciar/Detener] en el robot o tocando "Iniciar el trapeado" en la App.

Nota:

1. Una vez creado el mapa, se puede editar en la App.

2.No mueva la estación base después de crear un mapa, o tendrá que reiniciar el mapeo. Si se reorganizan los muebles grandes de su casa, se recomienda crear un nuevo mapa.

### 3.3 Limpieza

#### Seleccionar modos de limpieza

El producto viene con cuatro modos de limpieza incorporados: Aspirar, fregar, Aspirar y fregar, y Aspirar y después fregar. Puede seleccionar y ajustar parámetros como los ciclos de limpieza, la succión y la humedad del trapeador para cada modo en la App.

#### **Configurar Freo Mind**

El Freo Mind es un asistente de limpieza inteligente. Cuando el Freo Mind está activado, el robot puede:

• establecer parámetros de limpieza basados en los datos ambientales recogidos por los sensores;

• mejorar la limpieza de borde a borde.

Puede activar el Freo Mind de dos formas:

· Seleccione Freo Mind en los modos de limpieza de la App;

• Pulse brevemente el botón 🇀 [Freo Mind encendido/apagado] de la estación base. Cuando el indicador se enciende, significa que el Freo Mind está activado.

#### Iniciar la tarea de limpieza

Puede iniciar la limpieza del robot de las dos maneras siguientes:

• Pulse 🕟 【Iniciar limpieza】 en la App

• Pulse brevemente el botón 🕐 [Inicio/Parada] del robot y este activará el Modo Aspiración de forma predeterminada;

• Pulse brevemente el botón ID [Inicio/detener] en la estación base para iniciar la limpieza. El robot activará por defecto el Modo Aspiración y el Modo Trapeado;

Nota: Puede ajustar el modo de limpieza y configurar más parámetros de limpieza en la App.

#### Pausar/reanudar la tarea actual

Puede pausar/reanudar la tarea actual de tres formas:

- Pulse [Pausar] / [Reanudar] en la App;
- Pulse brevemente el botón 🕛 【Iniciar/Detener】 del robot;
- Pulse brevemente el botón ⊳ [Iniciar/Detener] en la estación base.

#### Lavado del trapeador

Si el robot está configurado para varias pasadas de mopa o la zona a limpiar es grande, el robot volverá automáticamente a la estación base para lavar el trapeador. El número de pasadas de mopa y de retornos puede modificarse en la App antes de que comience la limpieza, y no puede modificarse durante la tarea de limpieza en curso.

#### Finalizar la tarea actual

El robot volverá a la estación base cuando finalice la limpieza. Puede ver el informe de limpieza actual en la App. Puede finalizar manualmente la tarea de las tres formas siguientes:

- Mantenga pulsado 🕕 [Finalizar] por 2 segundos en la App;
- Pulse brevemente el botón 🗘 Home [Recuperar] en el robot;
- Pulse brevemente el botón 🌔 [Recuperar] o mantenga pulsado el botón

#### Secado y desinfección

Después de la última pasada de mopa, el robot volverá a la estación base para lavar y secar el trapeador. El tiempo de secado se puede modificar en la App. También puede iniciar el lavado y secado del trapeador manualmente de las dos maneras siguientes:

- Pulse 👗 [Lavado y secado del trapeador] en la App;
- Pulse brevemente 🔒 [Lavado y secado del trapeador] en la estación base.

## 4. Parámetros

## 4.1 Especificaciones

| Robot                                          | Estación base               |
|------------------------------------------------|-----------------------------|
| Dimensiones: 350*350*107 mm                    | Dimensiones: 415*370*434mm  |
| Color: Blanco                                  | Color: Blanco               |
| Peso: ~4.25kg                                  | Peso: ~8.5kg                |
| Wifi                                           | Entrada nominal: 100-240V~  |
| Protocolo: IEEE 802.11b/g/n                    | Salida nominal: 20V 3.0A    |
| Rango de frecuencia: 2412~2472MHz              | Frecuencia nominal: 50-60Hz |
| Máx. Potencia del transmisor (EIRP):<br>≤20dBm | Potencia nominal: 72W       |

| Bluetooth                                      | Bluetooth                                      |
|------------------------------------------------|------------------------------------------------|
| Protocolo: BLE 5.0                             | Protocolo: BLE 5.0                             |
| Rango de frecuencia: 2402-2480MHz              | Rango de frecuencia: 2402-2480MHz              |
| Máx. Potencia del transmisor (EIRP):<br>≤10dBm | Máx. Potencia del transmisor (EIRP):<br>≤10dBm |

| Batería (Robot)                                       |                              |
|-------------------------------------------------------|------------------------------|
| Tipo de batería                                       | Batería de Li-ion recargable |
| Cantidad de baterías por paquete                      | 1 pza.                       |
| Cantidad de celdas de batería por paquete de baterías | 8 pzas.                      |
| Capacidad nominal, energía nominal                    | 5000mAh, 72Wh                |
| Tensión nominal                                       | 14.4V ===                    |

## 1. 1. Описание изделия

### 1111 Комплект поставки

#### Основные части

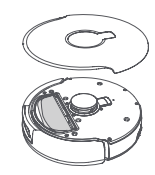

Робот ×1 (включая одноразовый мешок для сбора пыли × 1, модуль для влажной уборки × 2)

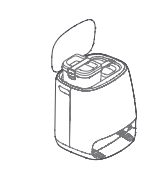

Базовая станция × 1 (включая основание для очистки × 1. поддон для очистки × 1. бак лля чистой волы × 1. бак для грязной воды × 1)

#### Аксессуары

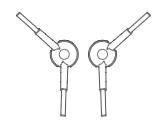

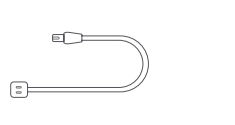

Боковая шетка х 2

Шнур питания x1 Специальное моющее средство ×1

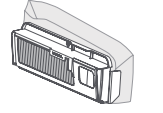

Одноразовый мешок для сбора пыли × 2

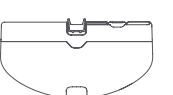

Пылесборник х 1

## 1.2 Робот

#### Передняя часть (верхняя крышка закрыта)

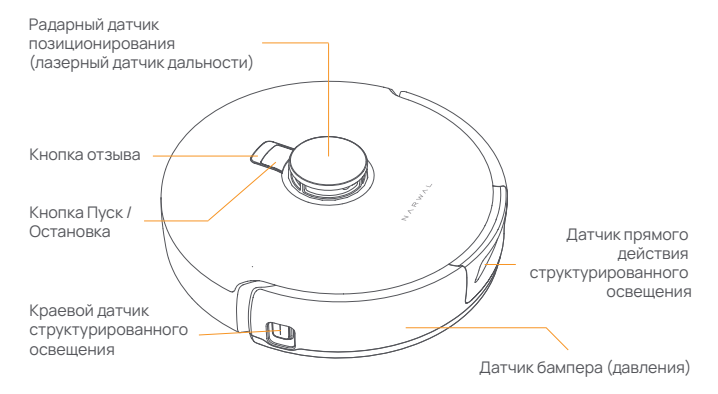

#### Передняя часть (верхняя крышка открыта)

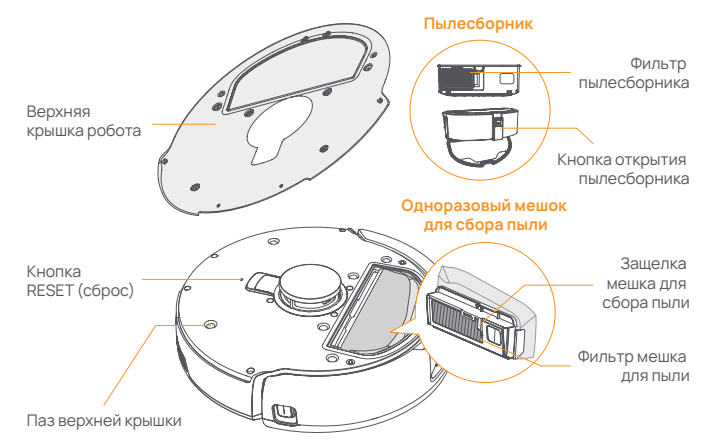

#### Нижняя часть робота

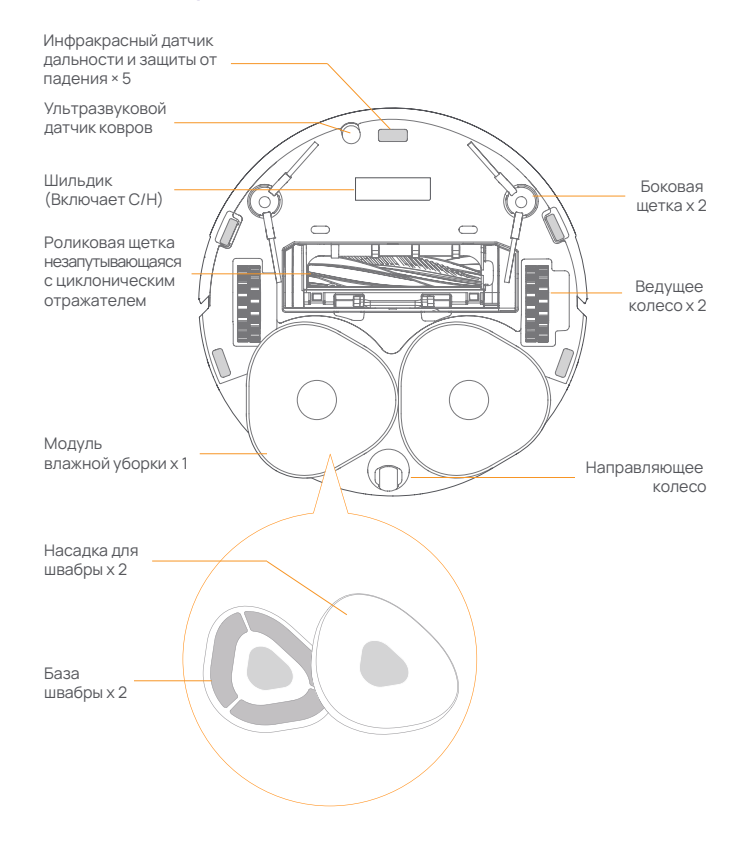

### 1.3 Базовая станция

#### Передняя часть (крышка закрыта):

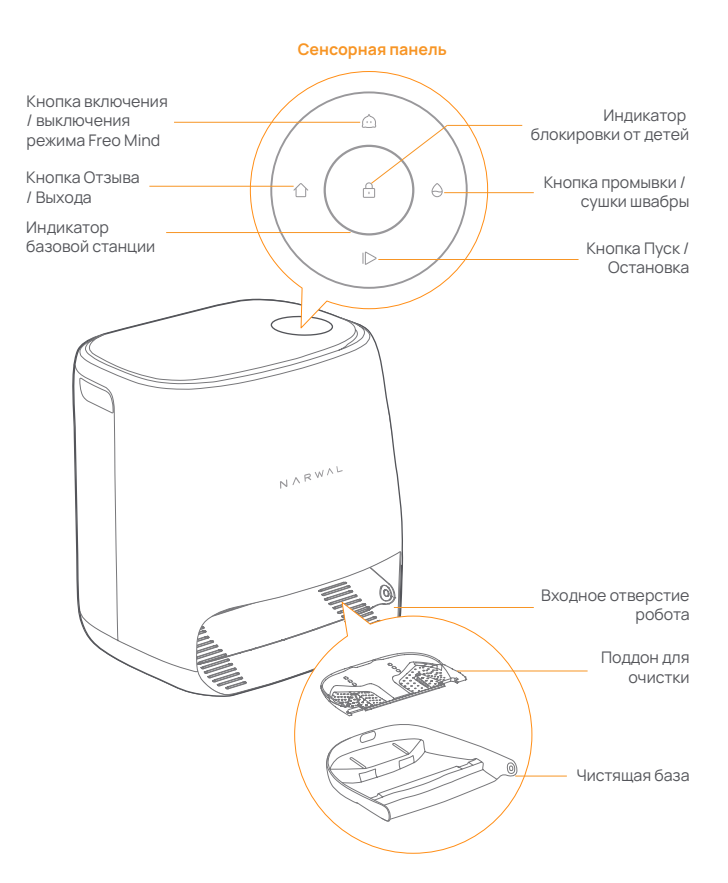

#### Передняя часть (крышка открыта)

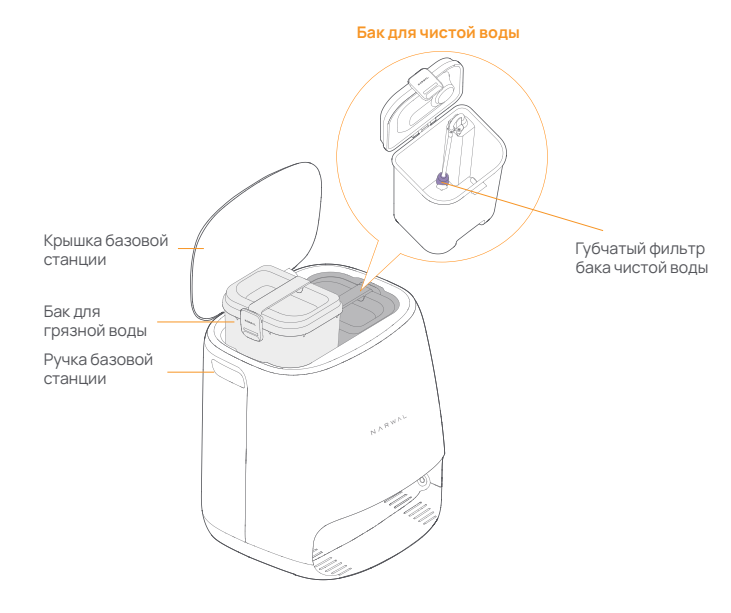

Назад

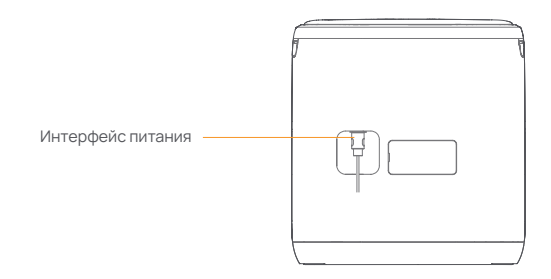

### 1.4 Кнопки и индикаторы

#### Кнопки робота

| Кнопка                           | Кнопка Действие                                      |                | Функция                                                     |
|----------------------------------|------------------------------------------------------|----------------|-------------------------------------------------------------|
| Пуск / 👌<br>Остановка            |                                                      | Нажатие        | Запуск/пауза/возобновление<br>текущей задачи                |
|                                  |                                                      | Зажать на 2 с  | Включение / выключение питания                              |
| Отзыв 🌔                          | Home                                                 | Нажатие        | Возврат на базовую станцию                                  |
| Нажатие                          |                                                      | Нажатие        | Вход в режим сопряжения                                     |
| Сброс • Зажать на<br>Зажать на 3 |                                                      | Зажать на 5 с  | Отвязка учетной записи и очистка<br>пользовательских данных |
|                                  |                                                      | Зажать на 10 с | Восстановить заводские                                      |
| Кнопки                           | базов                                                | ой станции     | настроики                                                   |
| Кнопка                           | Действие                                             |                | Функция                                                     |
|                                  | Нажат                                                | ие             | Запуск/пауза/возобновление<br>текущей задачи                |
|                                  | Зажмите в течение 2 с во<br>время выполнения задания |                | Завершение текущей задачи                                   |
|                                  | Нажатие                                              |                | (Отмена) Отзыв / Выход                                      |
|                                  | Зажать на 2 с                                        |                | включение блокировки от детей                               |
| ① + ⊖                            | Зажат                                                | ь на 2 с       | Блокировка от детей - Выкл.                                 |
| $\hat{\Box}$                     | Нажат                                                | ие             | Включить / выключить режим Freo Minc                        |
| θ                                | Нажат                                                | ие             | Запуск / отмена влажной уборки и<br>сушки швабры            |
|                                  | Зажат                                                | ь на 10 с      | Самопроверка заливки / слива                                |
| ☆ + 1>                           | Зажать на 2 с                                        |                | Вход / выход из режима сопряжения                           |
| D + ⊖                            | Зажать на 2 с                                        |                | Перезапуск составления карты                                |

#### Индикаторы робота и базовой станции

| Индикатор                  | Индикатор<br>робота | Индикатор<br>базовой<br>станции | Значение                                                                                               |
|----------------------------|---------------------|---------------------------------|----------------------------------------------------------------------------------------------------|
| Выкл.                      | $\checkmark$        | 1                               | Робот выключен<br>Отключение базовой станции или<br>сенсорной панели в AOD.<br>Нажмите для пробуждения |
| Постоянный<br>белый        | $\checkmark$        | $\checkmark$                    | Базовая станция и робот в режиме ожидания                                                              |
| Переливающий<br>белый      | іся 🗸               | $\checkmark$                    | Базовая станция и робот<br>простаивают                                                                 |
| Постоянный син             | ний 🗸               | $\checkmark$                    | Проводится уборка                                                                                      |
| Переливающий<br>синий      | іся 🗸               | $\checkmark$                    | Уборка приостановлена                                                                                  |
| Постоянный<br>фиолетовый   | $\checkmark$        | $\checkmark$                    | Проводится дезинфекция                                                                                 |
| Переливающи<br>фиолетовый  | йся √               | $\checkmark$                    | Дезинфекция приостановлена                                                                             |
| Переливающи<br>красный     | йся √               | $\checkmark$                    | Отклонения базовой станции или<br>робота или базовая станция и<br>робот отключены                      |
| Переливающи<br>оранжевый   | йся 🗸               | $\checkmark$                    | Проводится сопряжение или обновление                                                                   |
| Разноцветный метеоритный с | ×<br>вет            | $\checkmark$                    | Пробуждение базовой станции                                                                            |

# 2. Подготовка перед использованием

#### Установите боковые щетки

Вставьте боковые щетки в пазы, обозначенные цветом, до щелчка.

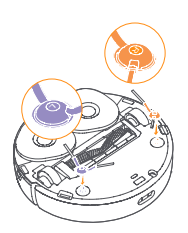

#### Удалите поролон для защиты от столкновений

Откройте верхнюю крышку робота и извлеките поролон для защиты от столкновений.

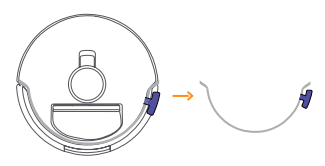

#### Разместите базовую станцию

Вставьте шнур питания в розетку на задней панели базовой станции и оставьте перед базовой станцией свободное пространство не менее 1,0 м для входа и выхода робота из базовой станции.

Примечание: если базовая станция расположена под наклоном или рядом находятся ножки стола, шторы, украшения, то может сработать функция обхода препятствий, что повлияет на вход и выход робота.

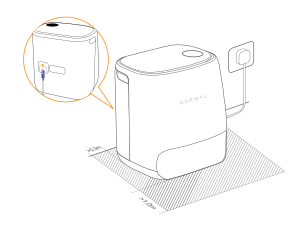

## Разместите специальное моющее средство

 Переверните моющее средство вверх дном (НЕ снимайте колпачок) и вставьте его в гнездо. Бутылка со специальным моющим средством находится на своем месте, когда она закрепляется и не находится в опрокинутом состоянии.
 В приложении можно настроить автоматическое добавление моющего средства при уборке.

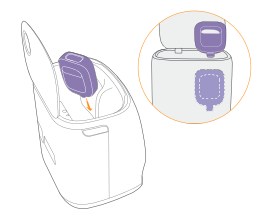

#### Добавить чистую воду

Перед началом уборки добавьте воду в бак для чистой воды для промывки швабры.

 Поднимите крышку базовой станции.
 Достаньте бак для чистой воды,
 защелкните его и заполните чистой
 водой (НЕ превышайте отметку уровня воды МАХ (макс.)).

• Защелкните крышку бака и установите его обратно в базовую станцию.

Примечание: во избежание повреждения изделия НЕ добавляйте в бак для чистой воды моющие и дезинфицирующие средства сторонних производителей.

#### Настройки загрузки

Вставьте робота в базовую станцию так, чтобы боковые щетки были направлены наружу. Базовая станция подаст один звуковой сигнал, свидетельствующий об успешной зарядке, после чего робот включится и передаст сообщение.

## Подключение и привязка робота в приложении

Отсканируйте QR-код для загрузки приложения Narwal, нажмите "Добавить устройство", выберите модель в приложении и следуйте инструкциям по подключению и привязке робота.

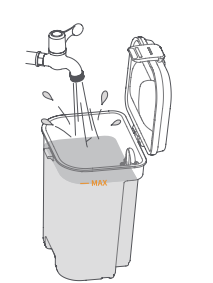

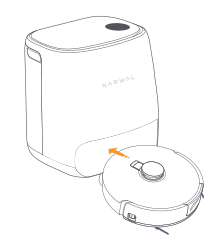

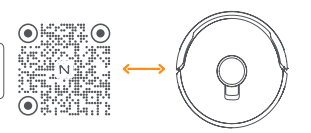

## 3. Как использовать

Перед началом работы с роботом убедитесь, что вы завершили установку и настройку базовой станции, как указано в главе 2.

#### 3.1 Организация домашней обстановки

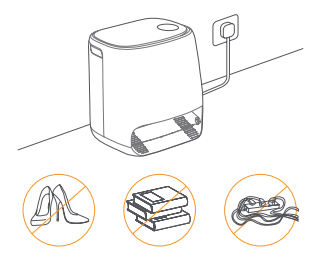

А. Наведите порядок на полу, например, уберите разбросанные провода, тряпки, тапочки, одежду и книги.

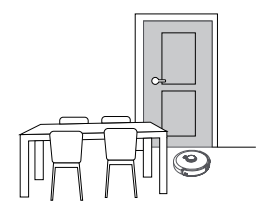

С. Откройте двери в убираемые комнаты и расставьте мебель так, чтобы оставить как можно больше места для уборки.

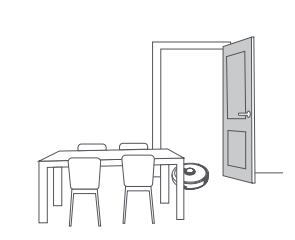

В. Откройте двери в убираемые комнаты и расставьте мебель так, чтобы оставить как можно больше места для уборки.

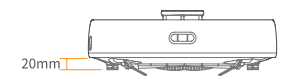

D. Максимальная высота преодоления препятствий составляет 20 мм, и робот не может войти в комнаты с высотой порога более 20 мм. Вы можете приобрести пороговую рампу Narwal, которая поможет роботу эффективнее преодолевать препятствия и обходить их. Е.НЕ стойте перед роботом, на пороге или в узких проходах, чтобы избежать пропусков при уборке.

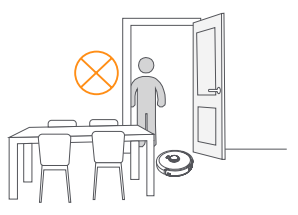

## 3.2 Составление карты

Прежде чем приступить к уборке нового дома, роботу необходимо изучить окружающую среду и составить карту. Перед первой уборкой можно запустить составление карты коротким нажатием кнопки [> [Start/Stop] (Запуск / Остановка) на роботе или нажатием кнопки "Start Mapping" (Запуск составления карты) в приложении. Примечание:

 После создания карты ее можно редактировать в приложении.
 Не перемещайте базовую станцию после создания карты, иначе придется перезапускать составление карты. При перестановке крупной мебели в доме рекомендуется создать новую карту.

### 3.3 Уборка

#### Выбор режимов уборки

Изделие имеет четыре встроенных режима уборки: пылесос, влажная уборка, пылесос и влажная уборка, пылесос, затем влажная уборка. В приложении можно выбрать и настроить такие параметры, как циклы уборки, всасывание и влажность швабры для каждого режима.

#### Установка режима Freo Mind

Freo Mind - это интеллектуальный помощник в уборке. При включенном режиме Freo Mind робот может:

• устанавливать параметры уборки на основе данных об окружающей обстановке, собранных датчиками;

• улучшает уборку от края до края.

Включить режим Freo Mind можно двумя способами:

• Выберите Freo Mind в режимах уборки в приложении;

• Нажмите кнопку 🙆 [Freo Mind On/Off] (включение / выключение режима Freo Mind) на базовой станции. Когда индикатор загорается, это означает, что режим Freo Mind включен.

#### Запуск задачи по уборке

Запустить робот на уборку можно двумя следующими способами:

• Нажмите 🕟 [Start Cleaning] (Начать уборку) в приложении

• Нажмите кнопку () [Start/Stop] (Запуск / Остановка) на роботе, и он по умолчанию активирует режим пылесоса;

• Нажмите кнопку [> [Start/Stop] (Запуск / Остановка) на базовой станции, чтобы начать уборку. По умолчанию робот активирует режим пылесоса и влажной уборки;

Примечание: в приложении можно настроить режим уборки и задать другие параметры.

#### Пауза/возобновление текущей задачи

Приостановить/возобновить выполнение текущей задачи можно тремя способами:

- Нажмите 🕟 [Pause] / 🕕 [Resume] (Пауза / Возобновить) в приложении;
- Нажмите кнопку 🕛 [Start/Stop] (Запуск / Остановка) на роботе;
- Нажмите кнопку խ [Start/Stop] (Запуск / Остановка) на базовой станции.

#### Мойка швабры

Если робот настроен на многократную уборку или площадь уборки велика, он автоматически возвращается на базовую станцию для промывки швабры.

Количество проходов и возвратов в рамках влажной уборки может быть изменено в приложении до начала уборки и не может быть изменено во время выполнения текущей задачи уборки.

#### Завершение текущей задачи

По окончании уборки робот самостоятельно перемещается обратно к базовой станции. В приложении можно просмотреть текущий отчет об уборке.

Завершить задание вручную можно следующими тремя способами:

• Зажмите кнопку 🕕 [Finish] (Завершение) в течение 2 с в приложении;

• Нажмите кнопку 🛆 ноте [Recall] (Отзыв) на роботе;

• Нажмите кнопку 🏠 [Recall] (Отзыв) или зажмите в течение 2 с кнопку խ [Start/Stop] (Запуск / Остановка) на базовой станции.

#### Сушка и дезинфекция

После последнего прогона в рамках влажной уборки робот возвращается на базовую станцию для мойки и сушки швабры. Время сушки может быть изменено в приложении.

Запустить процесс промывки и сушки швабры вручную также можно следующими двумя способами:

• Нажмите 📩 [Mop Washing & Drying] (Мойка и сушка швабры) в приложении;

• Нажмите 🔶 [Mop Washing & Drying] (Мойка и сушка швабры) на базовой станции.

## **4. Параметры** 4.1 Характеристики

| Робот                                         | Базовая станция               |
|-----------------------------------------------|-------------------------------|
| Габариты: 350*350*107 мм                      | Габариты: 415*370*434 мм      |
| Цвет: белый                                   | Цвет: белый                   |
| Вес: ~4.25 кг                                 | Вес: ~8.5 кг                  |
| Wifi                                          | Номинальный вход: 100-240 В~  |
| Протокол: IEEE 802.11b/g/n                    | Номинальный выход: 20 В 3.0 А |
| Диапазон частот: 2412~2472 МГц                | Номинальная частота: 50-60 Гц |
| Макс. Мощность передатчика (EIRP):<br>≤20 дБм | Номинальная мощность: 72 Вт   |

| Bluetooth                                     | Bluetooth                                     |
|-----------------------------------------------|-----------------------------------------------|
| Протокол: BLE 5.0                             | Протокол: BLE 5.0                             |
| Диапазон частот: 2402-2480 МГц                | Диапазон частот: 2402-2480 МГц                |
| Макс. Мощность передатчика (EIRP):<br>≤10 дБм | Макс. Мощность передатчика (EIRP):<br>≤10 дБм |

| Аккумулятор (робот)                           |                                             |  |
|-----------------------------------------------|---------------------------------------------|--|
| Тип аккумулятора                              | Перезаряжаемый литий<br>-ионный аккумулятор |  |
| Количество аккумуляторных блоков в упаковке   | 1 шт                                        |  |
| Количество элементов питания в одной упаковке | 8 шт                                        |  |
| Номинальная емкость, номинальная энергия      | 5000 мАч, 72 Втч                            |  |
| Номинальное напряжение                        | 14.4V =                                     |  |

## 1. Bir Bakışta Ürün

## 1.1 Kontrol listesi

Ana parçalar

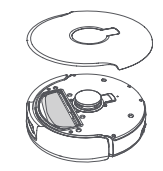

Robot × 1 (tek kullanımlık toz torbası × 1, paspas modülü × 2 dahil)

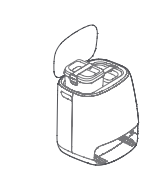

Ana istasyon × 1 (temizlik tabanı × 1, temizleme tepsisi × 1, temiz su tankı × 1, kirli su tankı × 1 dahil)

Özel deterjan × 1

## 1.2 Robot

### Ön (üst kapak kapalı)

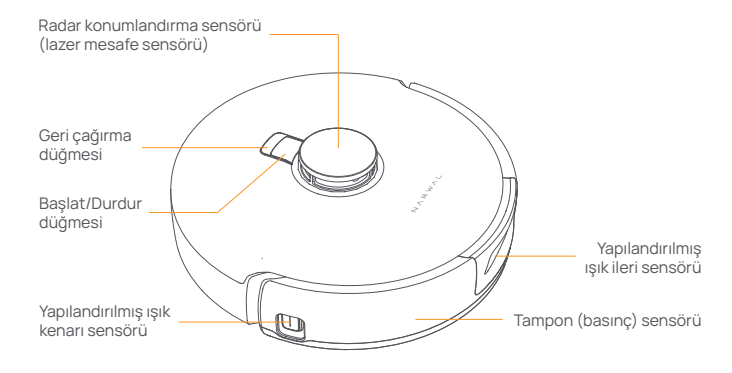

### Ön (üst kapak açık)

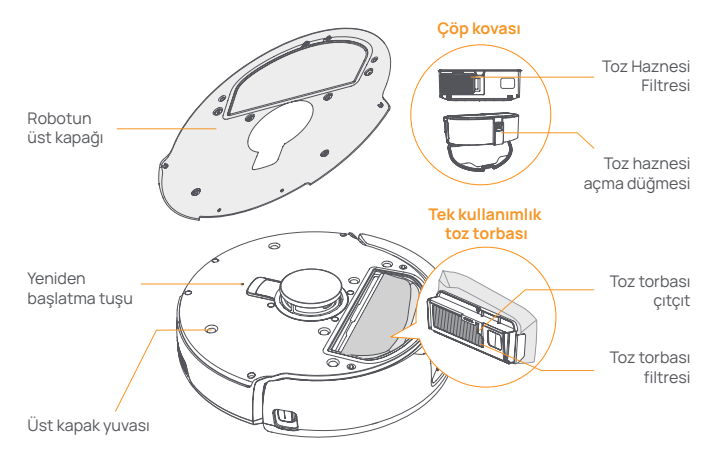

#### Aksesuarlar

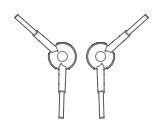

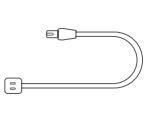

Yan fırça×2

Güç kablosu×1

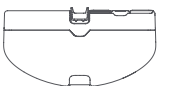

Tek Kullanımlık Toz Torbası × 2

Toz haznesi×1

#### Robotun alt kısmı

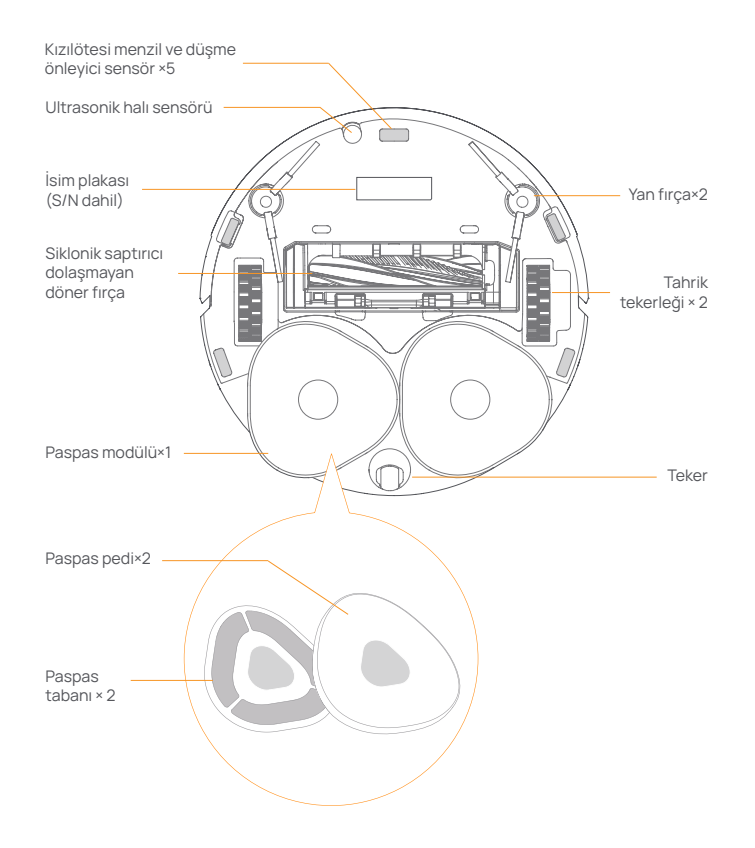

### 1.3 Ana istasyon

### Ön (kapak kapalı)

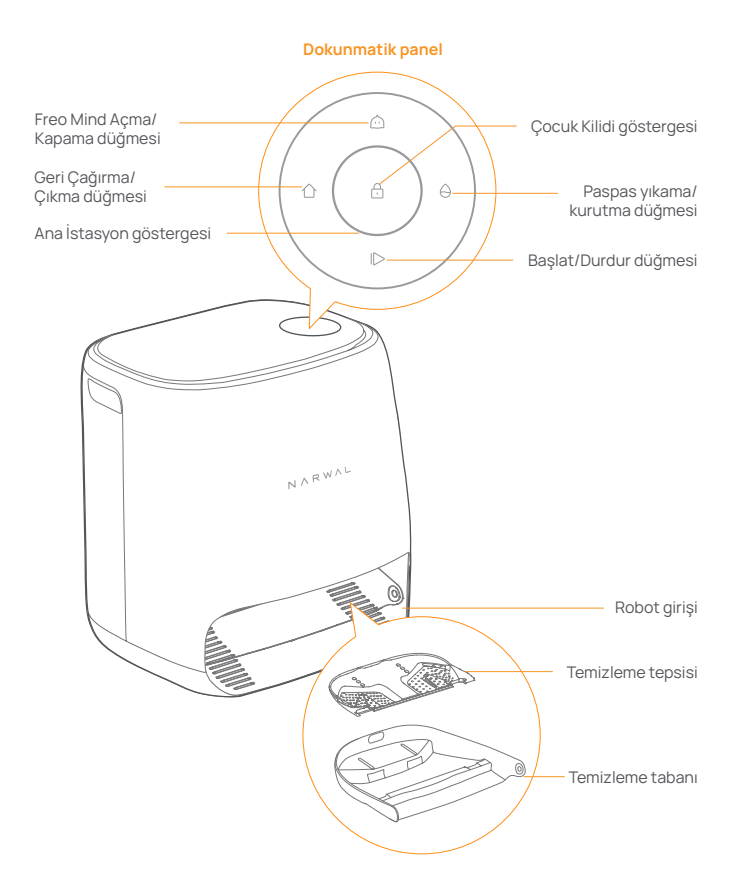

### Ön (kapak açık)

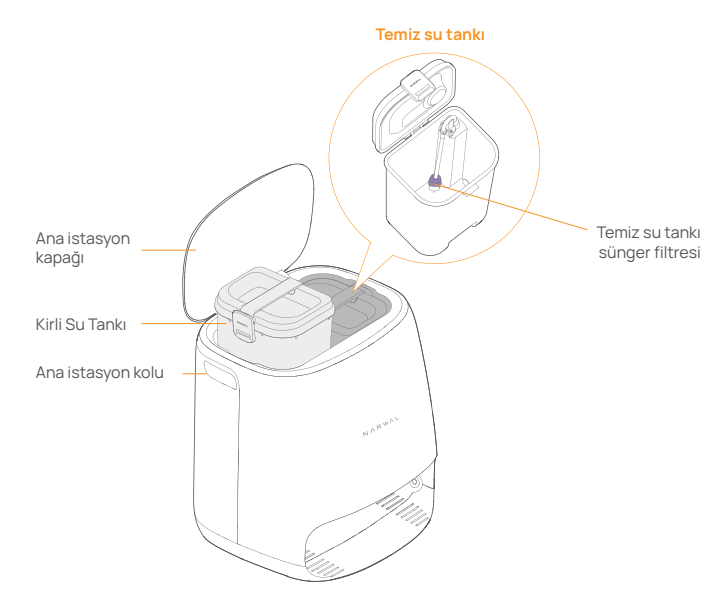

Geri

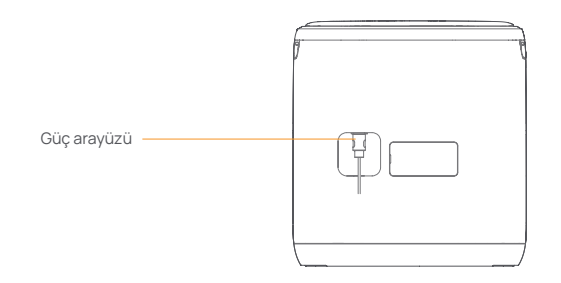

## 1.4 Düğmeler ve göstergeler

#### Robot düğmeleri

| Düğme               | Aksiyon                           | İşlev                                                               |
|---------------------|-----------------------------------|---------------------------------------------------------------------|
| Basla/Dur ()        | Kısa basış                        | Geçerli görevi başlat/duraklat/devam ettir                          |
| ,                   | 2 saniye basılı tutun             | Güç açık/kapalı                                                     |
| Geri çağırma 🏠 Home | Kısa basış                        | Ana istasyona geri dön                                              |
| Sıfırla •           | Kısa basış                        | Eşleştirme moduna girin                                             |
|                     | 5 saniye boyunca<br>basılı tutun  | Hesabın bağlantısını kaldırın<br>ve kullanıcı verilerini temizleyin |
|                     | 10 saniye boyunca<br>basılı tutun | Fabrika ayarlarını geri yükle                                       |

#### Ana istasyon düğmeleri

| Düğme            | Aksiyon                                      | İşlev                                          |
|------------------|----------------------------------------------|------------------------------------------------|
| $\triangleright$ | Kısa basış                                   | Geçerli görevi başlat/duraklat<br>/devam ettir |
|                  | Bir görev sırasında 2<br>saniye basılı tutun | Mevcut görevi sonlandır                        |
| ~                | Kısa basış                                   | (İptal) Geri Çağırma/Çıkma                     |
| U                | 2 saniye basılı tutun                        | çocuk kilidini aç                              |
| ☆+⊖              | 2 saniye basılı tutun                        | Çocuk Kilidi kapalı                            |
| $\bigcirc$       | Kısa basış                                   | Freo Mind'i Açma/Kapatma                       |
| 6                | Kısa basış                                   | Paspas yıkama ve kurutmayı başlat/iptal et     |
| 0                | 10 saniye boyunca basılı tutun               | Yeniden doldurma/boşaltma<br>otomatik kontrolü |
| ☆ + 1⊳           | 2 saniye basılı tutun                        | Eşleştirme moduna girin/çıkın                  |
| 1⊳ + ⊖           | 2 saniye basılı tutun                        | Eşlemeyi yeniden başlat                        |

#### Robot ve ana istasyon göstergeleri

| Gösterge           | Robot<br>göstergesi | Ana İstasyon<br>göstergesi | Anlam                                                                                                    |
|--------------------|---------------------|----------------------------|----------------------------------------------------------------------------------------------------|
| Kapalı             | $\checkmark$        | $\checkmark$               | Robot kapatıldı Ana<br>istasyoun kapatılması veya<br>AOD'daki dokunmatik panel.<br>Uyandırmak için dokunun |
| Sabit beyaz        | $\checkmark$        | $\checkmark$               | Ana istasyon ve robot<br>beklemede                                                                         |
| Yanıp sönen beya   | Z √                 | $\checkmark$               | Ana istasyon ve robot boşta                                                                                |
| Sabit mavi         | $\checkmark$        | $\checkmark$               | Temizlik devam ediyor                                                                                      |
| Yanıp sönen mavi   | $\checkmark$        | $\checkmark$               | Temizleme duraklatıldı                                                                                     |
| Sabit mor          | $\checkmark$        | $\checkmark$               | Dezenfeksiyon devam ediyor                                                                                 |
| Mor nefes          | $\checkmark$        | $\checkmark$               | Dezenfeksiyon duraklatıldı                                                                                 |
| Kırmızı nefes      | $\checkmark$        | $\checkmark$               | Ana istasyon veya robot<br>anormal veya ana istasyon ile<br>robotun bağlantısı kesildi                     |
| Yanıp sönen turur  | ncu 🗸               | $\checkmark$               | Eşleştirme veya güncelleme<br>yapılıyor                                                                    |
| Renkli meteor ışığ | I X                 | ~                          | Ana istasyonu uyandırma                                                                                    |

#### Çarpışma önleyici köpüğü çıkarın

Robotun üst kapağını açın ve çarpışma önleyici köpüğü çıkarın.

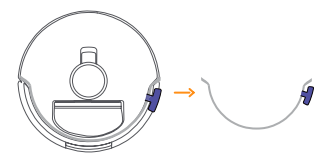

#### Ana istasyonu yerleştirin

Güç kablosunu ana istasyonun arkasındaki prize takın. Robotun girip çıkmasına izin vermek için ana istasyonun önünde en az bir metre boş alan olduğundan emin olun.

Not: Ana istasyonun eğik bir açıda konumlandırılması veya yakınlarda masa ayakları, perdeler veya süs eşyaları bulunması durumunda robotun giriş çıkışının engellenmesi mümkündür.

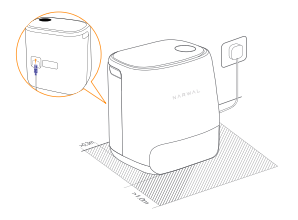

#### Özel deterjanı yerleştirin

Deterjanı ters çevirerek yuvaya yerleştirin (Kapağı ÇIKARMAYIN) Özel deterjan şişesi, devrilme riski olmadan dik durduğunda yerine sabitlenir.

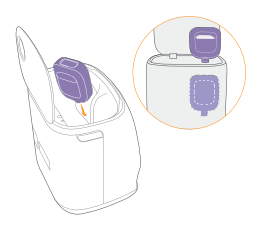

## 2. Kullanmadan Önce Hazır Olun

#### Yan fırçaları takın

Yan fırçaları, yerine oturana kadar renkle gösterilen yuvalara bastırın.

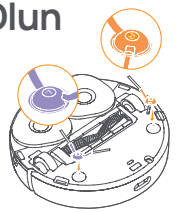

#### Temiz su ekleyin

Moplamadan önce paspas yıkamak için temiz su tankına su ekleyin.

 Ana istasyonun kapağını kaldırın, temiz su tankını çıkarın, vidalarını sökün ve tekrar temiz suyla doldurun (MAX su seviyesi göstergesini aşmamaya dikkat edin).

Tankı kapattıktan sonra su tankını ana istasyona yeniden takın.

Not: Ürünün hasar görmesini önlemek için temiz su tankına herhangi bir üçüncü taraf deterjan veya dezenfektan eklemeyin.

### Önyükleme ayarları

Robotu, yan fırçalar dışarı doğru yönlendirilmiş haldeyken ana istasyona yerleştirin. Başarılı şarj sonrasında, ana istasyon tek bir bip sesi çıkaracak ve bu noktada robot etkinleşecek ve mesajı iletmeye başlayacaktır.

## Robotu uygulamaya bağlayın ve bağlayın

Robotu bağlamak ve bağlamak için, Narwal Uygulamasını indirmek üzere QR kodunu tarayın, ardından uygulamadaki "Cihaz Ekle"ye dokunup talimatları izleyerek modeli seçin.

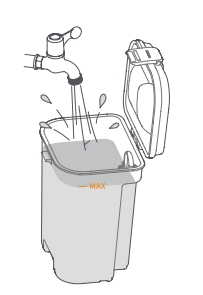

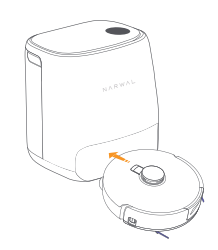

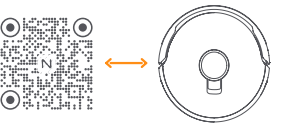

## 3. Nasıl kullanılır

Robotu çalıştırmadan önce lütfen Bölüm 2'de özetlenen kurulumun ve ana istasyon yapılandırmasının tamamlandığından emin olun.

## 3.1 Ev ortamını düzenleyin

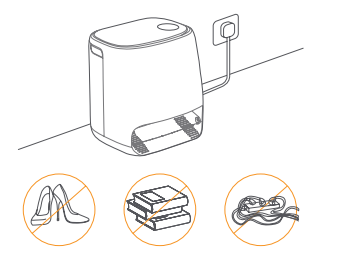

A. Yerdeki dağınıklığı (örneğin dağınık kablolar, paçavralar, terlikler, giysiler ve kitaplar) ortadan kaldırın.

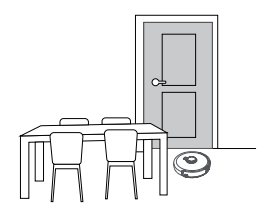

C. Diğer kapıları kapalı bırakın ve robotun yüksek veya alçak alanlara girmesini önlemek için çit takın.

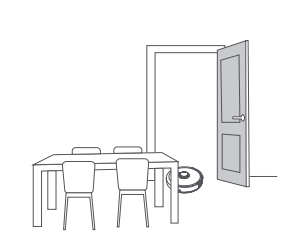

B. Temizlenecek odaların kapılarını açın ve mobilyaları temizlik için mümkün olduğunca fazla yer bırakacak şekilde düzenleyin.

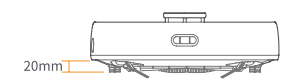

D. Maksimum engel geçme yüksekliği 20 mm'dir ve robot, eşik yüksekliği 20 mm'nin üzerinde olan odalara giremez. Robotun engellerin üzerinden ve etrafından daha verimli bir şekilde tırmanmasına yardımcı olmak için Narwal Eşik Rampası satın alabilirsiniz. E.İhmalden kaçınmak için robotun önünde, eşikte veya dar koridorlarda DURMAYIN.

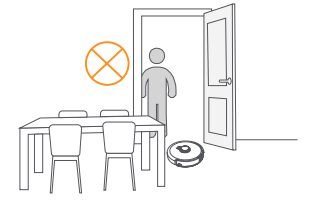

### 3.2 Haritalama

Yeni bir konutu temizlemeden önce, robotun çevredeki alanın bir haritasını oluşturması gerekir. Haritalama, ilk temizlikten önce robottaki 🕩 [Başlat /Durdur] düğmesine kısa basılarak veya"Haritalamayı Başlat"öğesine dokunarak başlatılabilir.

Not:

1.Bir harita oluşturulduktan sonra Uygulamada düzenlenebilir.

2.Bir harita oluşturulduktan sonra ana istasyonun taşınması, haritalama sürecinin yeniden başlatılmasını gerektirecektir.Bir kişinin iç mekanındaki önemli mobilyalar yeniden düzenlendiğinde yeni bir harita oluşturulması taysiye edilir.

### 3.3 Temizleme

#### Temizleme modlarını seçin

Ürüne dört temizleme modu entegre edilmiştir: süpürme, paspas, süpürme ve paspas ve süpürme sonra paspas Uygulama, kullanıcıların her mod için emme, temizleme döngüleri ve paspas nemi gibi parametreleri seçmesine ve değiştirmesine olanak tanır.

#### Freo Mind'i Ayarla

Freo Mind akıllı bir temizlik asistanıdır. Freo Mind etkinleştirildiğinde robot şunları yapabilir:

 sensörler tarafından toplanan çevresel verilere göre temizleme parametrelerini ayarlamak;

• uçtan uca temizliği geliştirin.

Freo Mind'ı iki şekilde etkinleştirebilirsiniz:

• Uygulamadaki temizleme modlarında Freo Mind'ı seçin;

• Ana istasyondaki 🙆 [Freo Mind Açma/Kapama] tuşuna kısa basın Gösterge yandığında Freo Mind açık demektir.

#### Temizleme görevine başlayın

Robotu temizlik için aşağıdaki iki şekilde başlatabilirsiniz:

- •Uygulamada 🕟 [Temizliği Başlat] 'a dokunun
- Robottaki 🖕 [Başlat/Durdur] düğmesine kısa süre bastığınızda robot varsayılan olarak Süpürme Modunu etkinleştirir;

• Temizliği başlatmak için ana istasyondaki 🌓 [Başlat/Durdur] düğmesine kısa basın Robot, varsayılan olarak Süpürme ve Paspas Modunu etkinleştirecektir; Not: Uygulamada temizleme modunu ayarlayabilir ve daha fazla temizleme parametresi ayarlayabilirsiniz.

#### Geçerli görevi duraklat/devam ettir

Geçerli görevi üç şekilde duraklatabilir/devam ettirebilirsiniz:

- •Uygulamada 🕟 [Duraklat] / 🕕 [Devam Ettir] öğesine dokunun;
- •Robotun üzerindeki 🕛 [Başlat/Durdur] düğmesine kısa basın;
- •Ana istasyondaki 🌔 [Başlat/Durdur] düğmesine kısa basın.

#### Paspas yıkama

Robot, birden fazla paspaslama geçişi gerçekleştirmek üzere programlanmışsa veya temizlenecek alan genişse, temizlenmesi gereken alanı paspaslamak için otomatik olarak ana istasyona dönecektir.

Temizlik başlamadan önce paspaslama sayısı ve dönüş sayısı uygulamada değiştirilebilir ancak temizlik görevi sırasında değişiklik yapılması mümkün değildir.

#### Mevcut görevi sonlandır

Temizlik bittiğinde robot kendi kendine ana istasyona geri dönecektir. Mevcut temizlik raporunu Uygulamada görebilirsiniz.

Görevi aşağıdaki üç yolla manuel olarak sonlandırabilirsiniz:

- Uygulamada 🔟 [Bitir] tuşunu 2 saniye basılı tutun;
- Robottaki 🏠 Home 【Geri Çağır】 düğmesine kısa basın;
- 🕜 [Geri Çağır] düğmesine kısa basın veya ana istasyondaki ⊳ [Başlat/ Durdur] düğmesini 2 saniye basılı tutun.

#### Kurutma ve dezenfeksiyon

Son silme işleminin ardından robot, paspasın temizlenmesi ve kurutulması için ana istasyona dönecektir.Uygulama, kuruma süresinin değiştirilmesine olanak tanır. Ayrıca paspası manuel olarak yıkamaya ve kurutmaya iki şekilde başlayabilirsiniz:

- Uygulamada 📥 [Paspas Yıkama ve Kurutma] öğesine dokunun;
- •Ana istasyonda 台 [Paspas Yıkama ve Kurutma] tuşuna kısa basın.

## 4. Parametreler 4.1 Özellikler

| Robot                             | Ana istasyon             |
|-----------------------------------|--------------------------|
| Boyutlar: 350*350*107mm           | Boyutlar: 415*370*434mm  |
| Beyaz renk                        | Beyaz renk               |
| Ağırlık: ~4.25kg                  | Ağırlık: ~8.5kg          |
| Wi-Fi (Robot)                     | Nominal giriş: 100-240V  |
| Protokol: IEEE 802.11b/g/n        | Nominal çıkış: 20V 3.0A  |
| Frekans Aralığı: 2412~2472 MHz    | Nominal frekans: 50/60Hz |
| Maks. Verici Gücü (EIRP): ≤20 dBm | Anma gücü: 72W           |

| Bluetooth                         | Bluetooth                         |
|-----------------------------------|-----------------------------------|
| Protokol: BLE 4.2                 | Protokol: BLE 4.2                 |
| Frekans Aralığı: 2402-2480 MHz    | Frekans Aralığı: 2402-2480 MHz    |
| Maks. Verici Gücü (EIRP): ≤10 dBm | Maks. Verici Gücü (EIRP): ≤10 dBm |

| Pil (Rotbot)                         |                            |  |
|--------------------------------------|----------------------------|--|
| Pil Türü                             | Şarj Edilebilir Li-ion Pil |  |
| Pil Paketi Paket Başına Adedi        | 1 adet                     |  |
| Pil Paketi Başına Pil Hücresi Sayısı | 8 adet                     |  |
| Nominal Kapasite, Nominal Enerji     | 5000 mAh, 72 Wh            |  |
| Nominal Gerilim:                     | 14.4V                      |  |

## 1. Produkt w skrócie

### 1.1 Lista kontrolna

#### Główne części

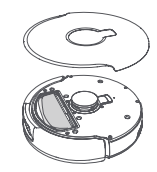

Robot × 1 (w tym jednorazowy worek na kurz × 1, moduł mopujący × 2)

#### Akcesoria

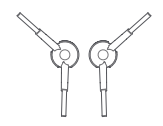

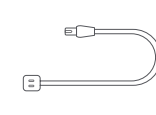

Szczotka boczna × 2

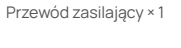

Stacja bazowa × 1 (w tym podstawa

czyszcząca × 1, taca czyszcząca × 1,

zbiornik czystej wody × 1, zbiornik brudnej wody × 1)

Dedykowany

środek czyszczący × 1

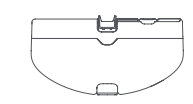

Jednorazowy worek na kurz × 2

Pojemnik na kurz × 1

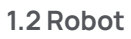

#### Przód (górna pokrywa zamknięta)

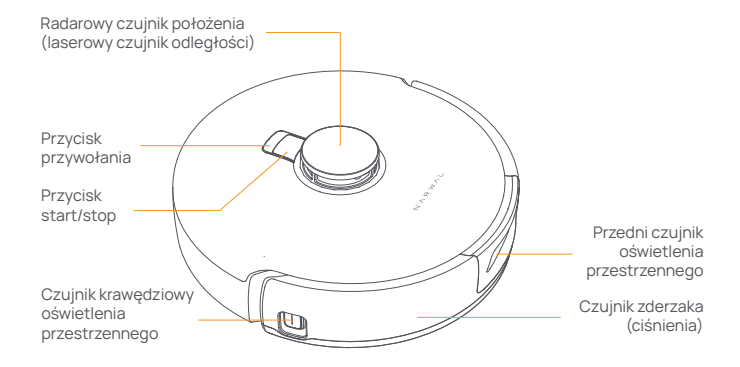

#### Przód (górna pokrywa otwarta)

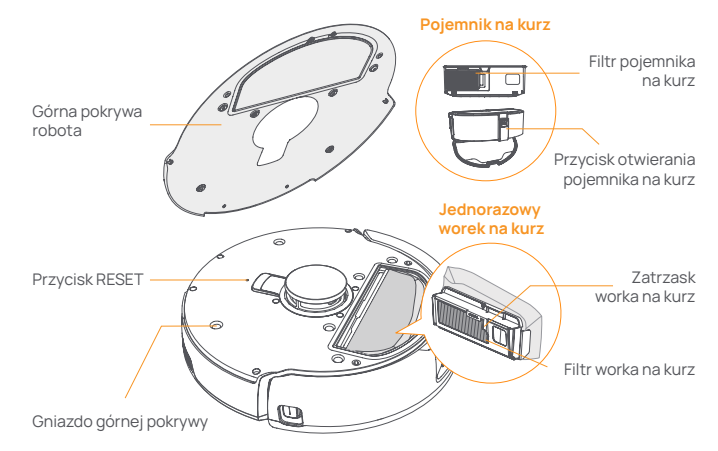

#### Spód robota

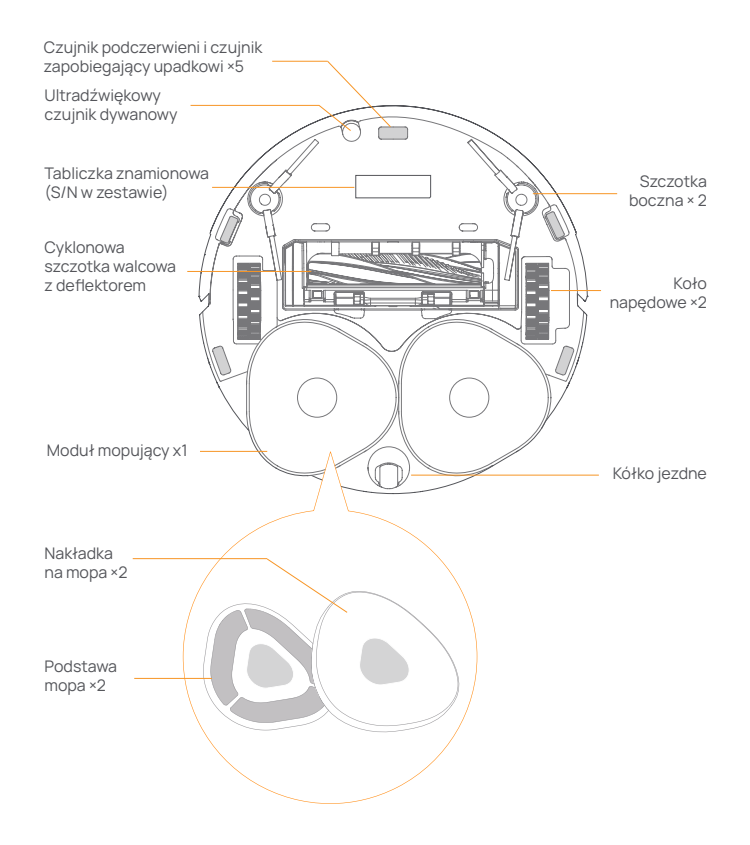

### 1.3 Stacja bazowa

#### Przód (pokrywa zamknięta)

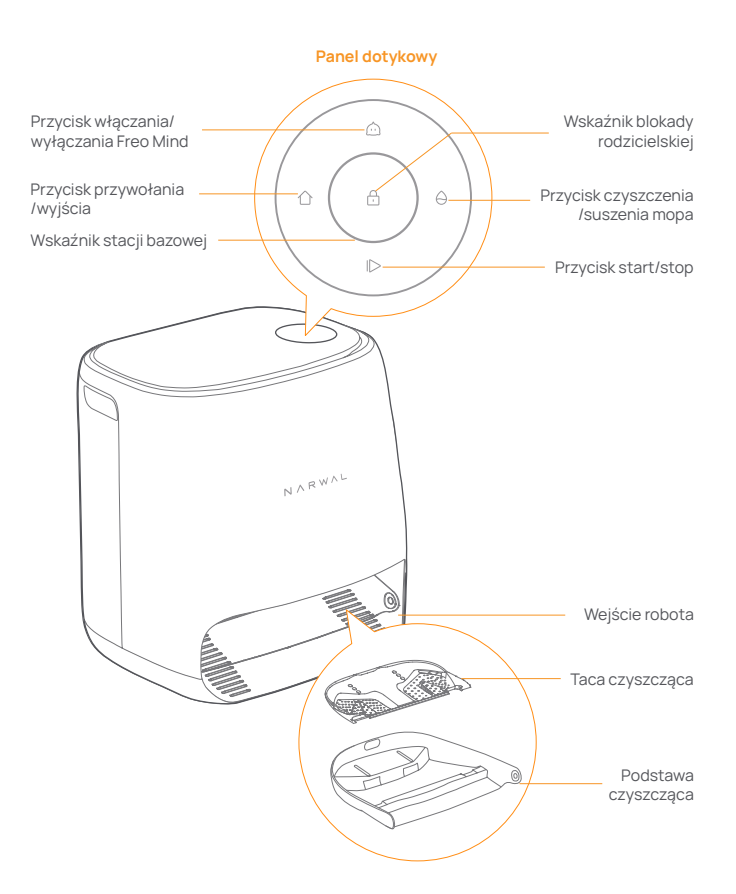

#### Przód (pokrywa otwarta)

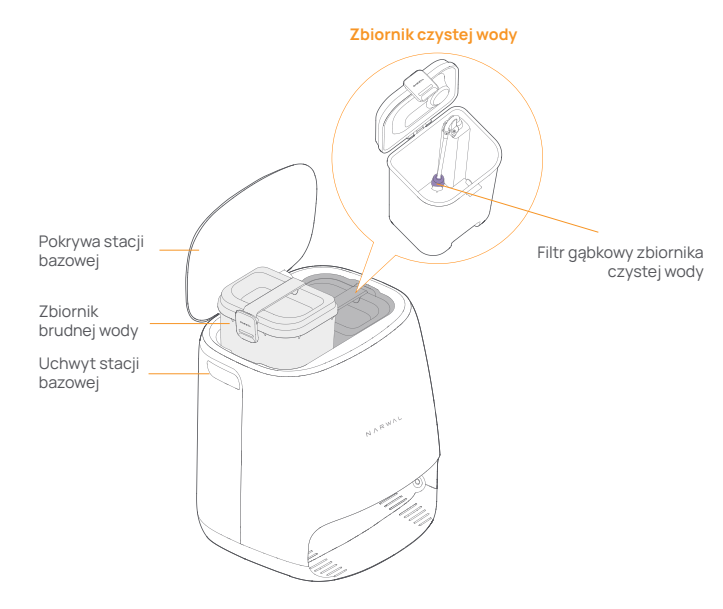

#### Wstecz

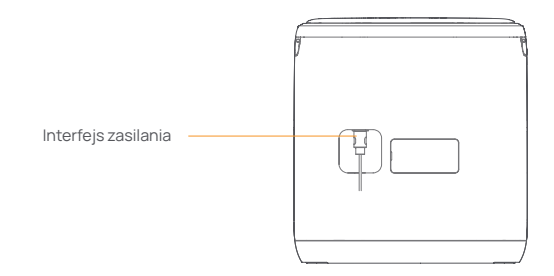

## 1.4 Przyciski i wskaźniki

#### Przyciski robota

| Przycisk           | Działanie                           | Funkcja                                                |
|--------------------|-------------------------------------|--------------------------------------------------------|
| Start/Stop ტ       | Krótkie naciśnięcie                 | Start/pauza/wznowienie<br>bieżącego zadania            |
|                    | Naciśnij i przytrzymaj<br>przez 2s  | Włączanie/wyłączanie zasilania                         |
| Przywołanie 🏠 Home | Krótkie naciśnięcie                 | Powróć do stacji bazowej                               |
| Reset •            | Krótkie naciśnięcie                 | Wejdź w tryb parowania                                 |
|                    | Naciśnij i przytrzymaj<br>przez 5s  | Rozłącz połączenie konta i<br>wyczyść dane użytkownika |
|                    | Naciśnij i przytrzymaj<br>przez 10s | Przywróć ustawienia fabryczne                          |

#### Przyciski stacji bazowej

| Przycisk     | Działanie                                                                | Funkcja                                                  |
|--------------|--------------------------------------------------------------------------|----------------------------------------------------------|
|              | Krótkie naciśnięcie                                                      | Start/pauza/wznowienie bieżącego<br>zadania              |
|              | Naciśnij i przytrzymaj przez<br>2 sekundy podczas<br>wykonywania zadania | Zakończ bieżące zadanie                                  |
| 企            | Krótkie naciśnięcie                                                      | (Anuluj) Przywołanie/Wyjście                             |
|              | Naciśnij i przytrzymaj przez 2s                                          | Włącz blokadę rodzicielską                               |
| 合+0          | Naciśnij i przytrzymaj przez 2s                                          | Wyłącz blokadę rodzicielską                              |
| $\hat{\Box}$ | Krótkie naciśnięcie                                                      | Włącz/wyłącz Freo Mind                                   |
| θ            | Krótkie naciśnięcie                                                      | Uruchamianie/anulowanie czyszcze-<br>nia i suszenia mopa |
|              | Naciśnij i przytrzymaj przez 10s                                         | Auto-kontrola napełniania/rozład-<br>owywania            |
| ☆ + 1>       | Naciśnij i przytrzymaj przez 2s                                          | Wejście/wyjście z trybu parowania                        |
| I⊳ + ⊖       | Naciśnij i przytrzymaj przez 2s                                          | Restart mapowania                                        |

#### Wskaźniki robota i stacji bazowej

| Wskaźnik                      | Wskaźnik<br>robota                                                                 | Wskaźnik<br>stacji bazowej | Znaczenie                                                                                                    |
|-------------------------------|------------------------------------------------------------------------------------|----------------------------|----------------------------------------------------------------------------------------------------|
| Wył.                          | $\checkmark$                                                                       | $\checkmark$               | Robot jest wyłączony<br>Wyłączenie stacji bazowej lub<br>uśpienie panelu dotykowego.<br>Dotknij, aby wybudzić |
| Biały                         | $\checkmark$                                                                       | $\checkmark$               | Stacja bazowa i robot w<br>trybie gotowości                                                                   |
| Migający biały                | $\checkmark$                                                                       | $\checkmark$               | Stacja bazowa i robot w<br>stanie bezczynności                                                                |
| Niebieski                     | $\checkmark$                                                                       | $\checkmark$               | Czyszczenie w toku                                                                                            |
| Migający niebiesk             | <i td="" √<=""><td><math>\checkmark</math></td><td>Czyszczenie wstrzymane</td></i> | $\checkmark$               | Czyszczenie wstrzymane                                                                                        |
| Fioletowy                     | $\checkmark$                                                                       | $\checkmark$               | Dezynfekcja w toku                                                                                            |
| Migający fioletow             | /y √                                                                               | $\checkmark$               | Dezynfekcja wstrzymana                                                                                        |
| Migający czerwor              | יץ<br>√                                                                            | $\checkmark$               | Stacja bazowa lub robot<br>działają nieprawidłowo lub<br>stacja bazowa i robot<br>rozłączone                  |
| Migający<br>pomarańczowy      | $\checkmark$                                                                       | $\checkmark$               | Trwa parowanie lub<br>aktualizacja                                                                            |
| Kolorowe światło<br>meteorytu | ×                                                                                  | $\checkmark$               | Wybudzanie stacji bazowej                                                                                     |

## 2. Przygotowanie przed użyciem

#### Zamontować szczotki boczne

Wcisnąć szczotki boczne w szczeliny wskazane kolorem, aż zatrzasną się na swoim miejscu.

#### Usunąć piankę antykolizyjną

Otworzyć górną pokrywę robota i usunąć piankę antykolizyjną.

#### Umieścić stację bazową

Podłączyć przewód zasilający do gniazda z tyłu stacji bazowej oraz pozostawić wolną przestrzeń co najmniej 1,0 m przed stacją bazową tak, aby robot mógł wjechać i wyjechać ze stacji bazowej.

Uwaga: Jeśli stacja bazowa jest przechylona lub w pobliżu znajdują się nogi stołu, zasłony i ozdoby, funkcja unikania przeszkód robota może zostać uruchomiona, wpływając na możliwość wjazdu i wyjazdu.

#### Umieścić dedykowany detergent

Odwrócić detergent do góry dnem (NIE zdejmować nasadki) i włożyć go do szczeliny. Dedykowana butelka na detergent jest prawidłowo umieszczona, gdy jest zamocowana i nie przewraca się.
W aplikacji można ustawić automatyczne dodawanie detergentu podczas mopowania.

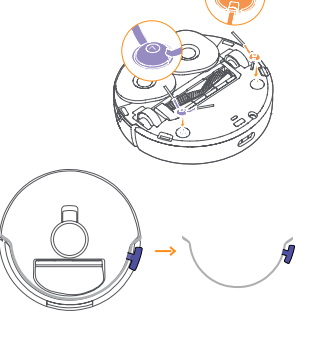

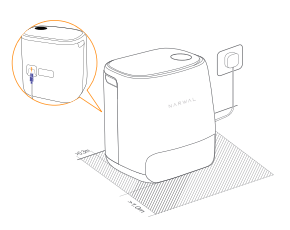

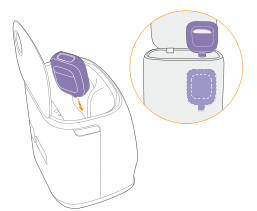

#### Dodać czystą wodę

Przed przystąpieniem do mopowania należy dolać wody do zbiornika czystej wody w celu wypłukania mopa.

 Podnieść pokrywę stacji bazowej. Wyjąć zbiornik czystej wody, zatrzasnąć go i napełnić czystą wodą (NIE przekraczać oznaczenia maksymalnego poziomu wody).

Zatrzasnąć zbiornik i włożyć go z powrotem do stacji bazowej.

Uwaga: NIE dodawać żadnych detergentów ani środków dezynfekujących innych firm do zbiornika czystej wody, aby uniknąć uszkodzenia produktu.

#### Ustawienia uruchamiania

Wsunąć robota do stacji bazowej bocznymi szczotkami skierowanymi na zewnątrz. Stacja bazowa wyda jeden sygnał dźwiękowy, aby wskazać, że ładowanie zakończyło się pomyślnie, a robot włączy się i wyemituje wiadomość.

## Połączyć i powiązać robota w aplikacji

Zeskanować kod QR, aby pobrać aplikację Narwal, nacisnąć "Dodaj urządzenie" i wybrać model w aplikacji, a następnie postępować zgodnie z instrukcjami podłączania i powiązania robota.

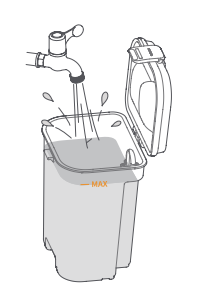

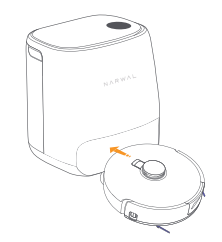

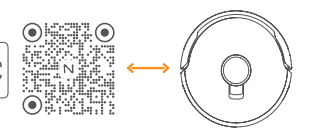

## 3. Jak używać

Przed rozpoczęciem korzystania z robota należy upewnić się, że instalacja i konfiguracja stacji bazowej w rozdziale 2 zostały zakończone.

## 3.1 Organizacja środowiska domowego

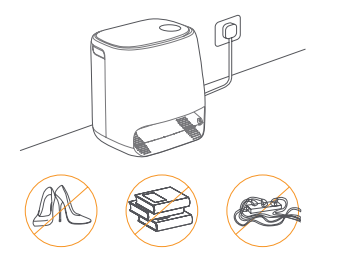

A. Uprzątnąć bałagan na podłodze, np. porozrzucane kable, szmaty, kapcie, ubrania i książki.

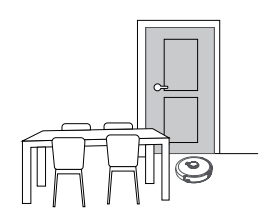

C. Pozostawić inne drzwi zamknięte i zainstalować ogrodzenie tak, aby uniemożliwić robotowi wjazd na podwyższone lub niskie obszary.

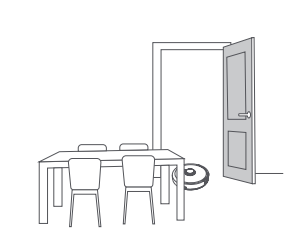

B. Otworzyć drzwi pomieszczeń do sprzątania i ustawić meble tak, aby pozostawić jak najwięcej miejsca do sprzątania.

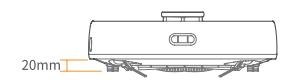

D. Maksymalna wysokość przekroczenia przeszkody wynosi 20 mm, więc robot nie może wjeżdżać do pomieszczeń, w których wysokość progu przekracza 20 mm. Aby ułatwić robotowi sprawniejsze pokonywanie przeszkód i omijanie ich, można zakupić rampę progową Narwal. E.NIE stawać przed robotem, na progu lub w wąskich przejściach, aby uniknąć przeoczenia.

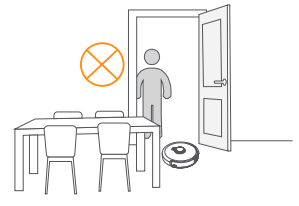

### 3.2 Mapowanie

Przed rozpoczęciem sprzątania nowego domu robot musi zbadać otoczenie i stworzyć mapę. Przed pierwszym czyszczeniem można uruchomić mapowanie poprzez krótkie naciśnięcie przycisku ID [Start/Stop] na robocie lub dotknięcie przycisku "Rozpocznij mapowanie" w aplikacji. Uwaga:

1.Po utworzeniu mapy można ją edytować w aplikacji.

2.Po utworzeniu mapy nie należy przenosić stacji bazowej, gdyż spowoduje to konieczność ponownego uruchomienia mapowania. Przy zmianie układu dużych mebli w domu zaleca się utworzenie nowej mapy.

### 3.3 Czyszczenie Wybór trybów czyszczenia

Produkt posiada cztery wbudowane tryby czyszczenia: Odkurzanie, mopowanie, odkurzanie z mopowaniem oraz odkurzanie i mopowanie. W aplikacji można wybrać i dostosować parametry, takie jak cykle czyszczenia, ssanie i wilgotność mopa dla każdego trybu.

#### **Ustaw Freo Mind**

Freo Mind to inteligentny asystent sprzątania. Gdy Freo Mind jest włączony, robot może:

ustawiać parametry czyszczenia na podstawie danych środowiskowych zebranych przez czujniki;

usprawnić czyszczenie od krawędzi do krawędzi.

• ustawiać parametry czyszczenia na podstawie danych środowiskowych zebranych przez czujniki;

• usprawnić czyszczenie od krawędzi do krawędzi.

Freo Mind można włączyć na dwa sposoby:

• Wybrać Freo Mind w trybach czyszczenia w aplikacji;

• Nacisnąć krótko przycisk 🙆 [Włączania/wyłączania Freo Mind] na stacji bazowej. Włączenie wskaźnika oznacza, że funkcja Freo Mind jest włączona.

#### Rozpoczęcie zadania czyszczenia

Robota można uruchomić na dwa sposoby:

•Nacisnąć 🕟 [Rozpocznij czyszczenie] w aplikacji

•Krótko nacisnąć przycisk 🕛 [Start/Stop] na robocie, a robot domyślnie aktywuje tryb odkurzania;

• Krótko nacisnąć przycisk ID [Start/Stop] na stacji bazowej, aby rozpocząć czyszczenie. Robot domyślnie aktywuje tryb odkurzania i mopowania; Uwaga: W aplikacji można dostosować tryb czyszczenia i ustawić więcej parametrów czyszczenia.

#### Pauza/wznowienie bieżącego zadania

Bieżące zadanie można wstrzymać/wznowić na trzy sposoby:

- •Nacisnąć 📀 [Pauza] / 🕛 [Wznów] w aplikacji;
- Krótko nacisnąć przycisk () [Start/Stop] na robocie;
- •Krótko nacisnąć przycisk 🌔 [Start/Stop] na stacji bazowej.

#### Czyszczenie mopa

Jeśli robot ustawiony jest na wielokrotne mopowanie lub obszar do czyszczenia jest duży, robot automatycznie powróci do stacji bazowej w celu wyczyszczenia mopa.

Liczbę przejazdów i powrotów można zmienić w aplikacji przed rozpoczęciem czyszczenia, natomiast nie można jej zmienić podczas bieżącego zadania czyszczenia.

#### Zakończ bieżące zadanie

Po zakończeniu czyszczenia robot samodzielnie powróci do stacji bazowej. W

aplikacji można wyświetlić bieżący raport czyszczenia.

Zadanie można zakończyć ręcznie na trzy poniższe sposoby:

•Nacisnąć i przytrzymać przycisk 🕕 [Zakończ] przez 2 sekundy w aplikacji;

• Krótko nacisnąć przycisk 🗘 Home 【Przywołaj】 na robocie;

•Krótko nacisnąć przycisk 🏠 [Przywołaj] lub nacisnąć i przytrzymać przez 2 sekundy przycisk 🌓 [Start/Stop] na stacji bazowej.

#### Suszenie i dezynfekcja

Po zakończeniu ostatniego mopowania robot powróci do stacji bazowej w celu umycia i wysuszenia mopa. Czas suszenia można zmodyfikować w aplikacji. Czyszczenie i suszenie mopa można również rozpocząć ręcznie na dwa poniższe sposoby:

•Nacisnąć 📥 [Czyszczenie i suszenie mopa] w aplikacji;

•Krótko nacisnąć przycisk \ominus [Czyszczenie i suszenie mopa] na stacji bazowej.

## **4. Parametry** 4.1 Specyfikacje

| Robot                                  | Stacja bazowa                             |
|----------------------------------------|-------------------------------------------|
| Wymiary: 350*350*107mm                 | Wymiary: 415*370*434mm                    |
| Kolor: Biały                           | Kolor: Biały                              |
| Waga: ~4,25 kg                         | Waga: ~8,5 kg                             |
| Wi-Fi (robot)                          | Znamionowe napięcie wejściowe: 100-240 V~ |
| Protokół: IEEE 802.11b/g/n             | Moc znamionowa: 20 V === 3.0 A            |
| Zakres częstotliwości: 2412 ~ 2472 MHz | Częstotliwość znamionowa: 50-60 Hz        |
| Maks. Moc nadajnika (EIRP): ≤20 dBm    | Moc znamionowa: 72W                       |

| Bluetooth                            | Bluetooth                            |
|--------------------------------------|--------------------------------------|
| Protokół: BLE 4.2                    | Protokół: BLE 4.2                    |
| Zakres częstotliwości: 2402-2480 MHz | Zakres częstotliwości: 2402-2480 MHz |
| Maks. Moc nadajnika (EIRP): ≤10 dBm  | Maks. Moc nadajnika (EIRP): ≤10 dBm  |

| Bateria (Robot)                                       |                          |
|-------------------------------------------------------|--------------------------|
| Typ baterii                                           | akumulator litowo-jonowy |
| llość akumulatorów w opakowaniu                       | 1 szt                    |
| llość ogniw akumulatorowych w zestawie akumulatorowym | 8 szt                    |
| Pojemność znamionowa, energia znamionowa              | 5000 mAh, 72 Wh          |
| Napięcie nominalne                                    | 14.4V ===                |

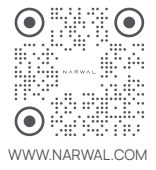

Manufacturer: Yunjing Intelligence Innovation (Shenzhen) Co., Ltd.

Address:Room A2901, Yunzhongcheng, Building 1, Vanke Yuncheng VI, Dashi 2nd Road, Xili Community, Xili Street, Nanshan District, Shenzhen, Guangdong, China